# INTRODUCTION

This manual contains detailed instructions on the operation and maintenance of this copier. To get maximum versatility from this copier all operators should carefully read and follow the instructions in this manual. Please keep this manual in a handy place near the machine.

Please read the next section before using this copier. It contains important information related to USER SAFETY and PREVENTING EQUIPMENT PROBLEMS.

# SAFETY INFORMATION

When using your machine, the following safety precautions should always be followed.

# Safety During Operation

In this manual, the following important symbols are used:

*△WARNING:* Ignoring this warning could cause serious injury or even death.

▲ CAUTION: Ignoring this caution could cause injury or damage to property.

# **Examples Of Indications**

 $\triangle$  Symbols  $\triangle$  means a situation that requires you take care.

▲ Symbols ▲ means "Hot surface".

Solution State (Section 2018) Solution (Section 2018) Solution (Section 20

Symbols • means you MUST perform this operation. This example means "You must remove the wall plug."

# **▲** WARNINGS:

- Only connect the machine to the power source described on the inside front cover of this manual.
- Avoid multi-wiring
  - Do not damage, break or make any modifications to the power cord. Do not place heavy objects on it, pull it hard or bend it more than necessary. These actions could cause an electric shock or fire.
  - Do not plug or unplug the power cord with your hands wet. Otherwise, an electric shock might occur.

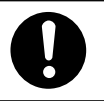

Make sure the wall outlet is near the machine and freely accessible so that in event of an emergency it can be unplugged easily.

 Do not remove any covers or screws other than those specified in this manual. Some parts of the machine are at a high voltage and could give you an electric shock. Also, if the machine has laser systems, direct (or indirect) reflected eye contact with the laser beam may cause serious eye damage. When the machine needs to be checked, adjusted, or repaired, contact your service representative.

Do not take apart or attempt any modifications to this machine. There
is a risk of fire, electric shock, explosion or loss of sight. If the machine has laser systems, there is a risk of serious eye damage.

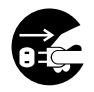

 If the machine looks damaged or breaks down, smoke is coming out, there is a strange smell or anything looks unusual, immediately turn off the main and AC switches then unplug the power cord from the wall. Do not continue using the machine in this condition. Contact your service representative.

 If metal, liquid or foreign matter falls into the machine, turn off the main and AC switches, and unplug the main power cord. Contact your service representive. Do not keep using the machine with a fault or defect.

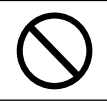

Do not put any metal objects or containers holding water (e.g.vases, flowerpots, glasses) on the machine. If the contents fall inside the machine, a fire or electric shock could occur.

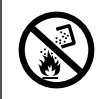

 Do not incinerate used toner or toner containers. Toner dust might ignite when exposed to an open flame. Dispose of the used toner containers according to local regulations for plastics.

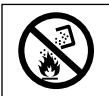

Do not incinerate the photoconductor unit. Toner dust might ignite when exposed to open flame. Dispose of the used photoconductor unit according to local regulations for plastics.

# **▲ CAUTIONS:**

- Keep the machine away from humidity and dust. A fire or an electric shock might occur.
  - Do not place the machine on an unstable or tilted surface. If it topples over, it could cause injury.

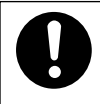

 After you move the machine, fix it with the caster fixture. Othewise, the machine might move or come down to cause a personal injury.

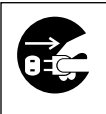

- When you move the machine, unplug the power cord from the wall outlet to avoid fire or electric shock.
- When the machine will not be used for a long time, unplug the power cord.

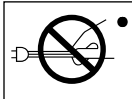

When you pull out the plug from the socket, grip the plug to avoid damaging the cord and causing fire or electric shock.

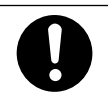

• If you use the machine in a confined space, make sure there is a continuous air turnover.

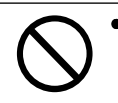

• Do not reuse stapled paper. Do not use aluminum foil, carbon-containing paper or other conductive paper. Otherwise, a fire might occur.

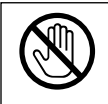

• When removing misfed paper, do not touch the fusing section because it could be very hot.

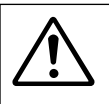

• This machine has been tested for safety using this supplier's parts and consumables. We recommend you only use these specified supplies.

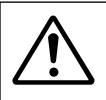

- Do not eat or swallow toner.
- Keep toner or toner containers out of reach of children.

# TABLE OF CONTENTS

| WHAT YOU CAN DO WITH THIS MACHINE | 1 |
|-----------------------------------|---|
| MANUALS FOR THIS MACHINE          | 2 |
| GUIDE TO COMPONENTS               | 3 |
| Options                           | 5 |
| OPERATION PANEL (HARD KEYS)       | 6 |
| PANEL DISPLAY                     | 8 |
| Displays And Key Operations       | 8 |

# BASICS

| STARTING THE MACHINE                             | 10 |
|--------------------------------------------------|----|
| Turning On The Power                             | 10 |
| Turning Off The Power                            | 11 |
| CHANGING MODES                                   | 12 |
| MULTI-ACCESSING                                  | 13 |
| USING AS A COPIER                                | 15 |
| Changing To Copy Mode                            | 15 |
| Interrupt Copying To Make Urgently Needed Copies | 15 |
| Printing Simultaneously                          | 16 |
| USING AS A FACSIMILE                             |    |
| Changing To Facsimile Mode                       | 17 |
| Printing A Received Fax                          | 17 |
| Sending A Fax                                    | 18 |
| USING AS A PRINTER                               |    |
| Printing                                         | 19 |
| Printing While There Are No Other Active Jobs    | 19 |
| Printing While Copying                           | 19 |

# CONSUMABLES

| COPY PAPER                        | 22 |
|-----------------------------------|----|
| Recommended Paper Sizes And Types |    |
| Non-recommended Paper             | 23 |
| Paper Storage                     | 24 |
| Loading Paper                     | 24 |

| TONER                                                                                    |    |
|------------------------------------------------------------------------------------------|----|
| Handling Toner                                                                           | 24 |
| Toner Storage                                                                            | 24 |
| Adding Toner                                                                             | 24 |
|                                                                                          |    |
| PHOTOCONDUCTOR UNIT (PCU)                                                                |    |
| PHOTOCONDUCTOR UNIT (PCU)<br>Handling Photoconductor Unit                                |    |
| PHOTOCONDUCTOR UNIT (PCU)<br>Handling Photoconductor Unit<br>Photoconductor Unit Storage |    |

# WHAT TO DO IF SOMETHING GOES WRONG

| IF THE MACHINE DOES NOT WORK AS YOU WANT          | 28 |
|---------------------------------------------------|----|
|                                                   | 29 |
| Loading Paper In The Paper Tray                   |    |
| Loading Paper In The Optional Large Capacity Tray |    |
| ADDING TONER                                      | 31 |
| Sending A Fax When 📩 Is Lit                       | 32 |
| REPLACING PHOTOCONDUCTOR UNIT (PCU)               | 33 |
| ADDING STAPLES                                    | 36 |
| ೫ 🚣 CLEARING MISFEEDS                             | 37 |
| When A, B, C, D, R And/Or U Is Lit                |    |
| When Z Is Lit                                     |    |
| When U Is Lit                                     |    |
| When W (W1, W2) Is Lit                            |    |
| When Original Is Misfed                           |    |
| REMOVING JAMMED STAPLES                           | 40 |

# CHANGING THE MACHINE'S SETTINGS

| CHANGING THE PAPER SIZE                        | 42 |
|------------------------------------------------|----|
| Changing The Paper Size For Paper Tray 1       |    |
| Changing The Paper Size For Optional Tray Unit | 45 |
| USER TOOLS - SYSTEM SETTINGS                   | 46 |
| Accessing The User Tools (System Settings)     |    |
| Returning To The Copy Mode                     |    |
| USER TOOLS (SYSTEM SETTINGS) MENU              | 49 |

| SETTINGS YOU CA | N CHANGE WITH THE USER TOOLS | 50 |
|-----------------|------------------------------|----|
| System Settings | 1/5                          | 50 |
| System Settings | 2/5                          | 51 |
| System Settings | 3/5                          |    |
| System Settings | 4/5                          |    |
| System Settings | 5/5                          |    |

# DO'S AND DON'TS WHERE TO PUT YOUR MACHINE MAINTAINING YOUR MACHINE

| DO'S AND DON'TS                           | 64 |
|-------------------------------------------|----|
| WHERE TO PUT YOUR MACHINE                 | 65 |
| When Moving The Machine                   | 65 |
| Machine Environment                       | 65 |
| Space Required For Installing The Machine | 66 |
| Power Connection                          | 67 |
| MAINTAINING YOUR MACHINE                  | 68 |
| Cleaning The Exposure Glass               | 68 |
| Cleaning The Platen Cover                 | 68 |
| Cleaning The Document Feeder Belt         | 69 |
| Cleaning The 1-Bin Tray (Internal Tray2)  | 69 |

# **SPECIFICATIONS**

| MAINFRAME                                      | 72 |
|------------------------------------------------|----|
| OPTIONAL DOCUMENT FEEDER                       | 75 |
| OPTIONAL AUTO REVERSE DOCUMENT FEEDER          | 76 |
| OPTIONAL FINISHER                              | 77 |
| OPTIONAL LARGE CAPACITY TRAY                   | 78 |
| OPTIONAL INTERNAL 1-BIN TRAY (Internal Tray 2) | 79 |
| OPTIONAL PAPER TRAY UNIT                       | 80 |

# INDEX

# WHAT YOU CAN DO WITH THIS MACHINE

You can expand capabilities of this machine to include fax and printer features. When you want to add a feature, contact your sales or service representative.

# Copy Mode

You can make copies in various ways including reducing/enlarging copies and combining originals into one copy as well as basic copying. As a default, you can use memory to make various type of copies.

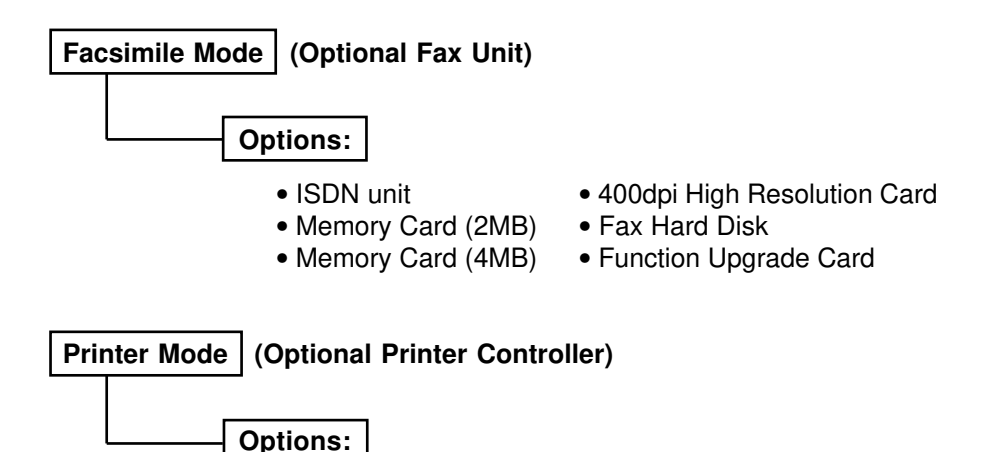

• Printer Hard Disk Unit

# MANUALS FOR THIS MACHINE

This is a multi-function machine combining facsimile and printer features as well as copying features. This manual describes procedures common to these features. Each feature's reference describes the operational procedures separately for the copying, facsimile, and printer features. Please consult the manual that suits your needs.

### **General Reference (this manual)**

Provides an overview of the machine. This manual introduces the features of the machine and describes the basic operations. It also introduces the options allowing you to use additional functions and describes how to access the system user tools to make the machine easier to use.

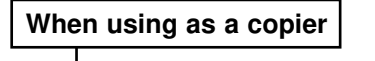

```
Copy Reference
```

Describes the various copying functions from basic copying to more advanced features such as reducing/enlarging copies or combining originals into one copy.

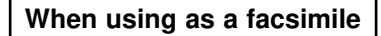

Facsimile Reference (option)

Describes the operational procedures and functions to use the machine as a facsimile.

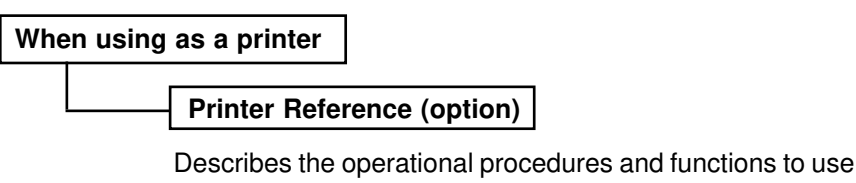

the machine as a printer.

# GUIDE TO COMPONENTS

### Optional

**Platen cover** Holds down the original placed on the exposure glass.

### **Operation panel**

 $\Rightarrow$  See page 6.

### Main switch \_\_\_\_\_ Switches the machine on/stand-by.

Left side cover — Open to remove misfed paper.

### Ventilation hole

Prevents overheating. Do not obstruct the ventilation hole by placing or leaning an object near it. If the machine overheats, a fault might occur.

### AC switch \*1 \*2

- If your machine has the Copy feature only: Only use this switch to turn on the machine when it has automatically shut down. (Auto Shut Off,⇒ page 53)
- If your machine has the optional Facsimile or Printer feature: This switch is not turned off by the Auto Shut Off. Do not touch this switch. This switch is used only by a service representative.

### External tray

Open to deliver copies, prints and faxes face up when copying from the bypass tray or copying a long original.

# <Front Views

### Exposure glass

Fit an original face down in the rear left corner.

### Internal tray 2(option)

Copied or printed paper is delivered here face down.

### Internal tray 1

Copied or printed paper is delivered here face down.

### Front cover

Open to remove misfed paper or supply toner.

### Duplex tray (Unit for two-sided copies)

Paper tray Set paper here. "≟ LOADING PAPER" ⇒ See page 29.

1000-sheet tray unit (option)

### <Right Side View>

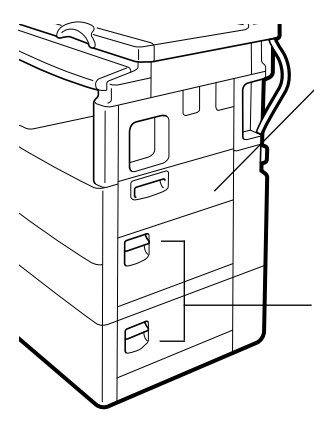

### Bypass tray

Use to copy or print onto post cards, OHP transparencies, or other non-standard size paper.

 $\Rightarrow$  See "COPYING FROM THE BYPASS TRAY" in the "Copy Reference".

**Right Side Cover** Open to remove misfed paper.

- \*1: If the machine does not operate after turning on the main switch, check if the AC switch is turned on. If not, turn on it.
- \*2: If you leave the AC switch off for more than about one hour, all files in memory are lost. (for the optional facsimile feature)

<Rear View>

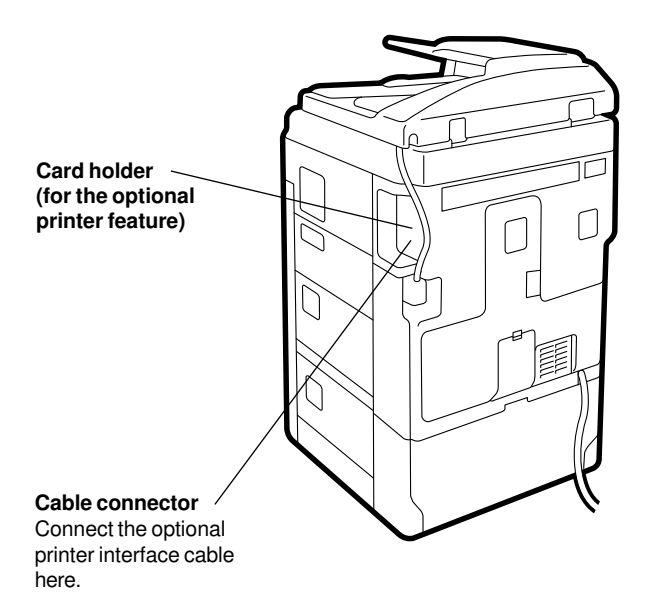

Card holder (for the optional facsimile features) Insert the optional cards here. For details, see the "Facsimile Reference".

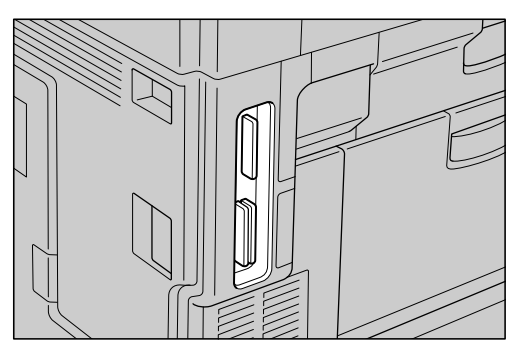

# Options

- (1) ARDF (auto reverse document feeder) ⇒ See page 76.
- (2) ADF (document feeder)  $\Rightarrow$  See page 75.
- (3) Internal 1-bin tray (Internal tray 2)  $\Rightarrow$  See page 79.
- (4) Finisher

 $\Rightarrow$  See page 77. Sorts, stacks, and staples copies.

(5) 1000-sheet tray unit  $\Rightarrow$  See page 80.

Consists of two paper trays.

(6) Large Capacity Tray

 $\Rightarrow$  See page 78. Holds 1500 sheets of copy paper.

### Other options: platen cover

### ADF (document feeder)

Insert a stack of originals here. They will be fed automatically.

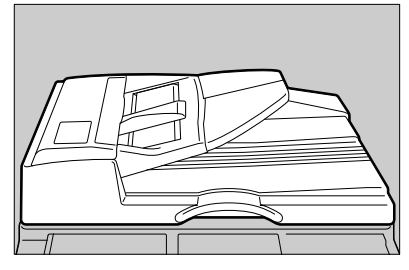

### ARDF (auto reverse document feeder) Set a stack of originals here and they will be fed one at a time automatically. This document feeder can handle 2-sided originals.

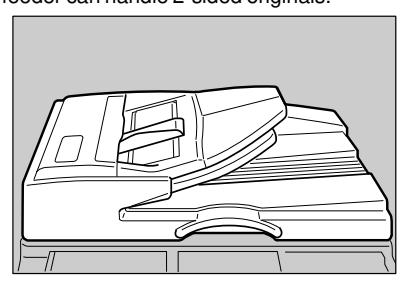

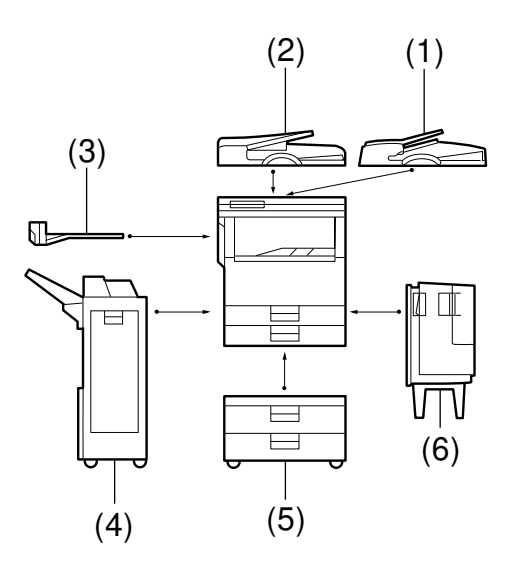

# Internal 1-bin tray (hereafter referred to as internal tray 2)

Sorts copies, faxes, and prints.

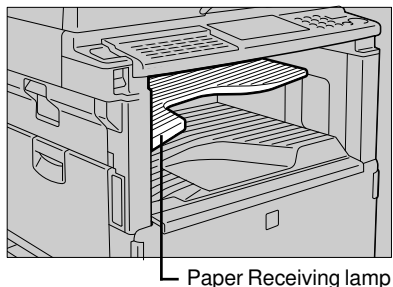

- · You can also specify an output tray for each feature.  $\Rightarrow$  See page 56.
- The Paper Receiving lamp will light when copies, prints, or faxes are delivered to the tray.

# **OPERATION PANEL (HARD KEYS)**

- (1) These indicators show errors or the status of the machine.
- (2) User Tools key

Use to change the default values and conditions to meet your requirements.  $\Rightarrow$  See page 46.

- (3) Clip Holder Place removed clips or staples here.
- (4) Fax Operation Panel (for a machine with the fax feature) ⇒ See "Facsimile Reference."
- (5) Copy Operation Panel ⇒ See "Copy Reference."

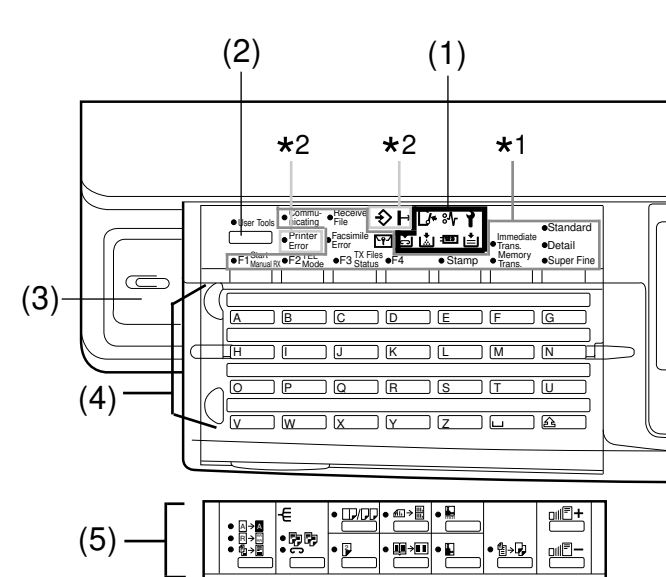

## Copy Operation Panel

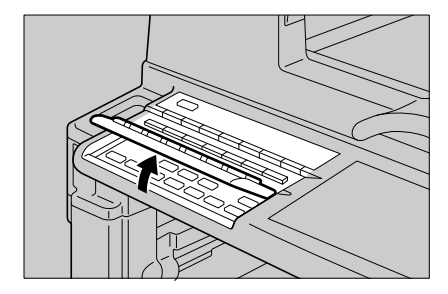

- Flip up the operation panel plate.
- Do not press the plate or put something on it when it is opened.

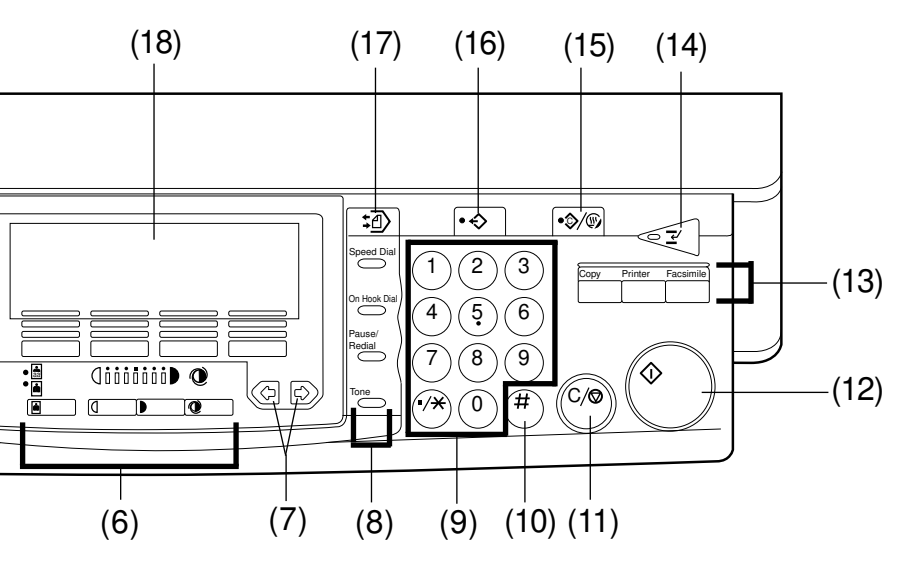

(6)  $\Rightarrow$  See "Copy Reference."

### (7) **•** key

Press to select an item on the panel display.

(8)  $\Rightarrow$  See "Facsimile Reference."

### (9) Number keys

Use to enter a numeric value such as the number of copies or reproduction ratio. Also use to dial fax numbers.

### (10)Enter key

Sets a value you have entered.

### (11)Clear/Stop key

Clear

- Clears an entered value such as the number of copies.

### Stop

- Stops a copy or print run. Also use to stop a report being printed or stop a document being scanned for Memory Transmission.

### (12)Start key

Press to start copying, printing or faxing.

### (13)Function keys

Press to switch modes.  $\Rightarrow$  See page 12.

### (14)Interrupt key

Interrupts the current copy or print run to perform another job.  $\Rightarrow$  See page 15.

### (15)Clear Modes/Energy Saver key

- Clear Modes
- Cancels the current settings.
- Energy Saver
- Hold down this key for about a second or more to enter Energy Saver mode.
- $\Rightarrow$  See page 52.

### (16)Program key

⇒ See "Copy Reference."

### (17)Memory Copy key

⇒ See "Copy Reference."

### (18)Panel Display

- $\Rightarrow$  See "Panel Display" on page 8.
- \*1: See "Facsimile Reference".
- \*2: See "Printer Reference".

# PANEL DISPLAY

The panel display shows the operational status, messages, and function menus.

- When you select or specify an item on the panel display, it is highlighted like, Auto. Keys appearing as OK cannot be used.
- Panel display items are not touch keys. Use the four keys under the display to select or specify an item.
- □ By default, the machine is in copy mode when you switch on. This can be changed.
   ⇒ See page 50.

# Note: Do not apply a strong shock or force of about 30 N (3 kgf) or more to the panel display. Otherwise, the display might be damaged.

# **Displays And Key Operations**

- In a menu, you can make a selection in three different ways depending on the situation;
  - · Press the four keys under the display.
  - · Press the  $\blacksquare$  level.
  - · Use the Number keys.

For details on the operational procedures, see the descriptions of each function.

### <Example: Copying Display>

The function items for the selected feature are displayed.

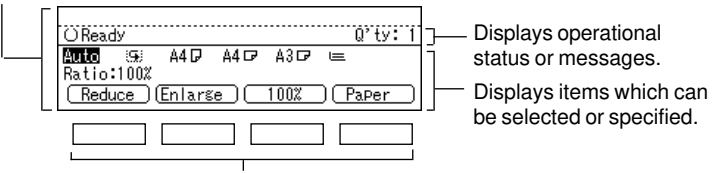

Press the key under the item you wish to select.

### In this manual, we use the following conventions

| Key name on panel display: | OK   |
|----------------------------|------|
| In the manual:             | [OK] |

### Common keys

**[OK]** Sets a selected function or entered value and returns to the previous screen.

| [Cancel] | Cancels a selected function or entered value and returns |
|----------|----------------------------------------------------------|
|          | to the previous screen.                                  |

- [↑ Prev.] If there are too many items to fit on the display, use these keys
   [↓ Next] to move between pages.
- Use to highlight the item you want to select.

[PrevMenu] [Menu] Press to return to the previous menu.

[Exit] Sets a selected function or entered value and returns to the previous screen.

# BASICS

| STARTING THE MACHINE                             | 10<br>10<br> |
|--------------------------------------------------|--------------|
| CHANGING MODES                                   | 12           |
| MULTI-ACCESSING                                  | 13           |
| USING AS A COPIER                                | <b> 15</b>   |
| Changing To Copy Mode                            | 15           |
| Interrupt Copying To Make Urgently Needed Copies | 15           |
| Printing Simultaneously                          | 16           |
| USING AS A FACSIMILE                             | <b> 17</b>   |
| Changing To Facsimile Mode                       | 17           |
| Printing A Received Fax                          | 17           |
| Sending A Fax                                    | 18           |
| USING AS A PRINTER                               | <b> 19</b>   |
| Printing                                         | 19           |
| Printing While There Are No Other Active Jobs    | 19           |
| Printing While Copying                           | 19           |

# STARTING THE MACHINE

To start the machine, turn on the main switch. The machine enters the ready condition after about 40 seconds.

□ This machine automatically enters the energy saving mode or turns itself off when you do not use the machine with its power on for a specified period of time. ⇒ See pages 52 and 53.

# **Turning On The Power**

This machine has two types of power switches called the main and AC switches.

### Main switch

Turn on this switch to activate the machine.

You can make copies or faxes after the warm-up time.

# AC switch

· If your machine has the Copy feature only: Only use this switch to turn on the machine when it has automatically shut down. (Auto Shut Off,  $\Rightarrow$  page 53.)

 If your machine has the optional Facsimile or Printer feature: This switch is not turned off by the Auto Shut Off. Do not touch this switch. This switch is used only by a service representative.

- □ If you leave the AC switch off for more than about one hour, all files in memory are lost. ⇒ See "Facsimile Reference".
- If the machine does not operate after turning on the main switch, check if the AC switch is turned on. If not, turn on it.
- 1 Make sure that the power cord is plugged into the wall outlet firmly.
- 2 Turn on the main switch in the upper left corner of the front side of the machine.

The panel display will come on.

❑ You cannot make copies while the message "Please wait" is shown on the display. However, you can specify the Auto Start function. ⇒ See "Auto Start" of the Copy Reference.

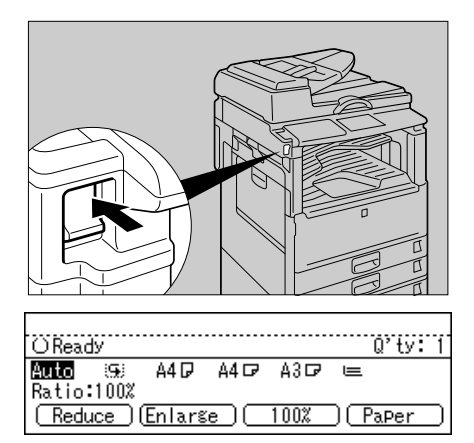

# If you are asked for a user code

If the machine is set to the User Code function, users must input their codes before the machine can operate. The machine keeps count of the number of copies under each user code.

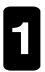

Enter your user code (less than 4 digits) using the **Number** keys and press the **Enter**  $\bullet$  key.

The machine enters the ready condition.

- □ To prevent others from making copies with your user code, press the Clear Modes/ Energy Saver key and the Clear/Stop key at the same time.
- $\Box$  User Code Mode  $\Rightarrow$  See page 58.
- □ About one minute after a copy run, the machine returns to the user code entry condition.

# When the Clear Modes/Energy Saver key is lit

The machine is in Energy Save mode.

Press Clear Modes/Energy Saver or any other key. The machine will return to the standby condition.

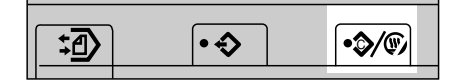

"System Auto Reset"  $\Rightarrow$  See page 51. "Auto Energy Saver"  $\Rightarrow$  See page 52. "Energy Save Mode"  $\Rightarrow$  See page 52.

# **Turning Off The Power**

Turn off the main switch in the upper left corner of the front side of the machine.

Note: Before you unplug the power cord, make sure that the remaining memory space indicates 100 % on the facsimile feature screen. Files stored in memory will be lost an hour after unpluging the power cord.

# CHANGING MODES

In addition to copier features, this machine can be used optionally as a facsimile or printer. When you turn on the main switch, the Copy mode screen appears allowing you to perform a copy run. If you want to use another feature, press a relevant key such as the **Facsimile** key on the upper right side of the operation panel.

<Printer Mode>

<Copy Mode>

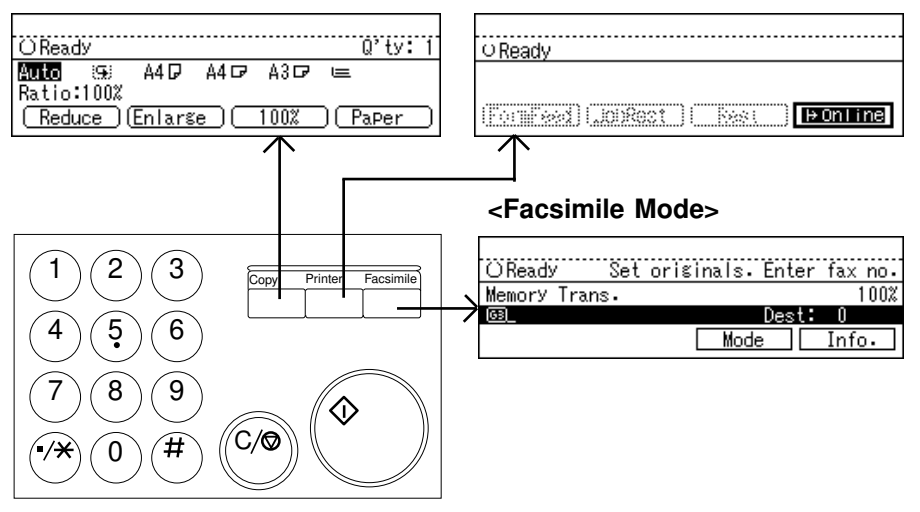

- □ You cannot change functions during scanning an original for fax, performing immediate transmission, or setting a user tool.
- □ If you require, the machine can be set to clear current settings when you change to a different mode. This does not apply to the Copy and the Printer mode. ⇒ See "Clear Function Setting" on page 50.

# MULTI-ACCESSING

You can carry out another job using a different feature while the current job is being performed. This allows you to handle your jobs efficiently regardless of how the machine is being used. For example:

- While making a copy, the machine sends a fax message stored in the memory.
- You can make a copy while printer data is being received.

Performing multiple features simultaneously like this is called "multi-accessing."

- □ Use "Simultaneous Print" to specify whether to apply the multi-accessing function to printing. The default value is "Yes". ⇒ See page 57.
- □ If you install optional internal tray 2, you can specify the tray for each feature so that completed documents are not mixed. For example, set one tray for faxes and another tray for copies. If you require optional internal tray 2, contact your local dealer or service representative.
- □ You cannot use the multi-accessing during interrupt copying.

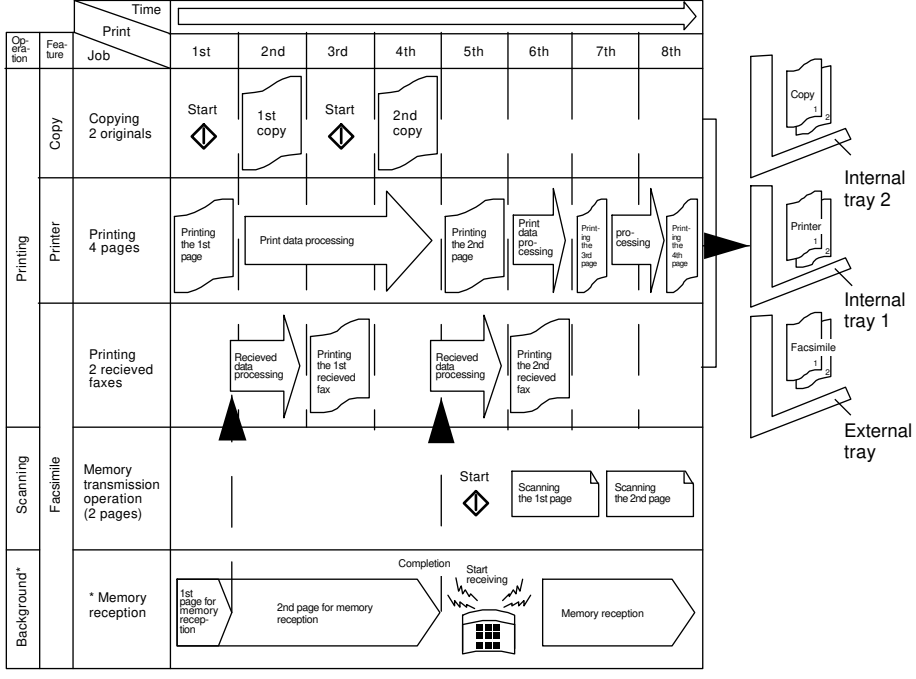

### Multi-Accessing Example

"Background" is a process which operates regardless of the data scanning/writing operation.

Files are copied or printed in sequence of readiness for printing.

<sup>\*</sup> You can also receive faxes with memory in a background process.

### **♦**Sample Operations

This chart is based on the following conditions:

- Simultaneous Print: Yes  $\Rightarrow$  See page 57.
- Restricted Access : No  $\Rightarrow$  See page 59.
  - O Can be processed simultaneously.
  - $\Delta$  Mode after you select takes priority.
  - $\times\,$  Can't be processed simultaneously. Users have to operate manually.

|                        |           | Mode after you select                           | Mode after you select Copy Facsimile            |                     |                             |                  | Pri                    | nter           |                        |   |
|------------------------|-----------|-------------------------------------------------|-------------------------------------------------|---------------------|-----------------------------|------------------|------------------------|----------------|------------------------|---|
|                        |           |                                                 | Transmission Re                                 |                     | Rec                         | eption           |                        |                |                        |   |
| Mode before you select |           | Copying                                         | Scanning an original for<br>memory transmission | Memory transmission | Immediate transmis-<br>sion | Memory reception | Printing received data | Data reception | Printing received data |   |
| Copy                   | Copying   |                                                 | -                                               | ×                   | О                           | ×                | 0                      | о              | 0                      | 0 |
|                        | uo        | Scanning an original for<br>memory transmission | ×                                               | -                   | О                           | ×                | 0                      | O<br>Note 1    | 0                      | 0 |
| 0                      | ransmissi | Memory transmission                             | о                                               | о                   | ×                           | ×                | ×                      | о              | 0                      | 0 |
| Facsimile              | -         | Immediate transmission                          | ×                                               | ×                   | ×                           | -                | ×                      | ×              | 0                      | 0 |
|                        | ption     | Memory reception                                | о                                               | о                   | ×                           | ×                | ×                      | о              | 0                      | 0 |
|                        | Rece      | Printing received data                          | о                                               | O<br>Note 2         | О                           | ∆<br>Note 3      | 0                      | -              | 0                      | 0 |
| Data reception         |           | о                                               | о                                               | О                   | о                           | 0                | о                      | _              | 0                      |   |
| Prin                   | Printing  |                                                 | 0                                               | 0                   | 0                           | 0                | 0                      | 0              | 0                      | - |

Note 1: The machine might not print received data because the High Resolution Card (FAX Memory Unit) is occupied depending on the original size and direction.

Note 2: The machine might stop printing received data because the High Resolution Card (FAX Memory Unit) is occupied depending on the original size and direction.

Note 3: Printing received data is stopped because the High Resolution Card (FAX Memory Unit) is occupied for scanning an original to be transmitted.

# USING AS A COPIER

# **Changing To Copy Mode**

You can always make a copy when another feature isn't printing or scanning.

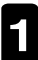

Press the **Copy** key. The copy screen appears on the panel display.

| OReady  |      |        |      |      | Q             | 'ty:1 |
|---------|------|--------|------|------|---------------|-------|
| Auto    | 99   | A4 🖓   | A4 🖙 | A3 🗗 |               |       |
| Ratio:1 | 00%  |        |      |      |               |       |
| Reduc   | e) ( | Enlarg | e (  | 100% | ) ( <u>Pa</u> | Per ) |

□ For details, see "Copy Reference."

# Interrupt Copying To Make Urgently Needed Copies

You can interrupt the current copying job or printing job of another feature to make a copy.

- You cannot use the following functions during interrupt copying: Duplex, Combine
- □ You cannot use the interrupt copy function during performing immediate transmission, scanning an original for memory transmission, or interrupt copying.

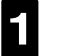

### Press the Interrupt key.

The current copying or printing job stops and the interrupt copy screen appears on the display.

D When you interrupt a copying job, remove the interrupted original.

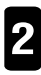

Make your copies.

□ While copying, a received fax document is stored in memory and the **Receive File** indicator lights.

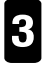

When the interrupt copy run is completed, remove the original and delivered copy.

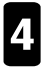

### Press the Interrupt key again.

The machine resumes the printing job with another feature.

### **USING AS A COPIER**

# Resuming the interrupted copying job

- Set the removed original on the exposure glass.
- Press the Start key. The machine resumes the interrupted copy run.

# **Printing Simultaneously**

You can choose whether the current job can be interrupted or not.

### Simultaneous Print" = "Yes"

Documents are copied or printed in order of readiness for printing.

Press the **Copy** key to switch to the copy screen and make a copy in a normal way.

"MULTI-ACCESSING"  $\Rightarrow$  See page 13.

□ When another feature is printing data in the Duplex mode, you cannot make a two-sided copy until the printing job is completed.

### Simultaneous Print" = "No"

You cannot make a copy until the printing job of the current feature is completed.

# USING AS A FACSIMILE

# **Changing To Facsimile Mode**

You can always use the machine as a facsimile when another mode is not printing or scanning originals.

Press the **Facsimile** key. The facsimile screen appears on the panel display.

| OReads | / Set  | originals. | Enter | fax no. |
|--------|--------|------------|-------|---------|
| Memory | Trans. |            |       | 100%    |
| 63     |        |            | Dest: | 0       |
|        |        | Mode       |       | Info.   |

- □ For details, see "Facsimile Reference."
- □ The Memory Transmission/Reception function is performed automatically even when another feature is being used. You need not switch the screen. When data is received in memory, the **Receive File** indicator lights.

# **Printing A Received Fax**

When another feature is not printing or copying, a received fax is printed automatically even when you do not switch the screen. If you wish to print a received fax while printing or copying with another feature, see the descriptions shown below.

# Printing a received fax while printing with the printer

### Simultaneous Print" = "Yes"

Documents are printed in order of readiness for printing.

□ When making two-sided copies, you cannot use the two-sided printing function (fax) until the copy run is completed.

### Simultaneous Print" = "No"

When a fax is received, the **Receive File** indicator lights. However, you cannot print the fax until the printing job is completed.

### ♦Printing a stored fax in a hurry ("Simultaneous Print" = "No")

Press the **Facsimile** key to switch to the facsimile panel display. The machine stops the current printing and the fax will be printed automatically. A certain period of time after printing the fax, the machine resumes the previous printing automatically.

### USING AS A FACSIMILE

# Printing a received fax during copying

### Simultaneous Print" = "Yes"

Documents are printed in order of readiness for printing.

### Simultaneous Print" = "No"

When a fax is received, the **Receive File** indicator lights. However, you cannot print the fax until the copying job is completed.

Printing a received fax in a hurry ("Simultaneous Print" = "No")

Press the **Facsimile** key to switch to the facsimile panel display. The machine starts printing the fax automatically. After printing the fax, press the **Copy** key and do the previous job again.

# **Sending A Fax**

# Sending a fax while printing with the printer or during copying

Press the **Facsimile** key to switch to the facsimile screen. The printing or copying job is interrupted.

□ When you interrupt a copying job, remove the interrupted original.

2 Set your original for transmission and select any setting you require. Dial the number and press the **Start** key. When the machine is ready, it automatically starts sending the fax.

3 After the transmission has finished, press the key corresponding to the feature you interrupted to resume the previous job.

# Resuming interrupted copying job

- Set the removed original on the exposure glass or in the optional document feeder.
- Press the Start key. The machine resumes the interrupted copy run.

# **USING AS A PRINTER**

# Printing

You can always use the machine as a printer when another mode is not printing.

# Printing from a computer

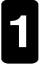

Send a Print command from your computer.

### **Data reception**

This function is performed automatically even when another feature is being used.
 You need not switch the panel display.
 When data is received, the **Data-in >** indicator lights.

# Switching to the printer display

Press the **Printer** key. The printer panel display appears. Follow the instructions on the display.

# Printing While There Are No Other Active Jobs

Data is automatically printed when there are no other current jobs - you do not have to change the display over.

□ The printer operation depends on settings of "Simultaneous Print" and "Restricted Access". ⇒ See pages 57 and 59.

# **Printing While Copying**

### Simultaneous Print" = "Yes"

Documents are printed or copied in order of readiness for printing.

When making a two-sided copy, you cannot print data in the Duplex mode with the printer until the copy run is completed.

### Simultaneous Print" = "No"

You cannot print data until the copy run is completed.

### Printing when you are in a hurry ("Simultaneous Print" = "No")

Press the **Printer** key to stop the current copying job. The printer starts printing data automatically a certain period of time after the copying job is stopped. After printing, press the **Copy** key and do the previous job again.

# Using the printer while received fax is being printed

### ♦"Simultaneous Print" = "Yes"

Documents are printed in order of readiness for printing.

### ♦"Simultaneous Print" = "No"

You cannot print data with the printer until the received fax is printed completely.

### Printing in a hurry ("Simultaneous Print" = "No")

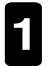

Press the **Printer** key to switch to the printer panel display. Press the Printer Key to switch to the printer starts printing Printing of the received fax is interrupted. The printer starts printing data automatically. The machine resumes the fax printing job automatically a certain period of time after the printing job is completed.

□ While printing with the printer, a received fax document is stored in memory and the Receive File indicator lights.

# CONSUMABLES

| COPY PAPER                        |  |
|-----------------------------------|--|
| Recommended Paper Sizes And Types |  |
| Non-recommended Paper             |  |
| Paper Storage                     |  |
| Loading Paper                     |  |
| TONER                             |  |
| Handling Toner                    |  |
| Toner Storage                     |  |
| Adding Toner                      |  |
| PHOTOCONDUCTOR UNIT (PCU)         |  |
| Handling Photoconductor Unit      |  |
| Photoconductor Unit Storage       |  |
| Replacing Photoconductor Unit     |  |

# COPY PAPER

# **Recommended Paper Sizes And Types**

□ The paper sizes, quantity, and types that can be set in each tray are shown below.

|                        |                                                                                                    |                  | Metric version                                                                             | Inch version                                                                                           | Max. no.<br>of sheets.                     | Paper weight                |
|------------------------|----------------------------------------------------------------------------------------------------|------------------|--------------------------------------------------------------------------------------------|----------------------------------------------------------------------------------------------------|--------------------------------------------|-----------------------------|
|                        | tandard sizes                                                                                                    | A3E<br>8½'       | ᄀ,A4D,戸,A5D,<br>'×11"D, 8"×13"⊡                                                            | 11"×17"□,8½"×14"□,<br>8½"×11"□□,8½"×13"□,<br>A4□□                                                      | 250<br>(paper tray of<br>mainframe)<br>500 | 60 - 90g/m²<br>(16 - 24 lb) |
| PaperTrays             | $ \begin{array}{c c c c c c c c c c c c c c c c c c c $                                                                                                    |                  |                                                                                            |                                                                                                    |                                            |                             |
|                        | r sizes                                                                                                    | Vert<br>Hor      | ical : 182 ~ 297 mm<br>izontal : 148 ~ 432 mm                                              | Vertical : 7.2" ~ 11.7"<br>Horizontal : 5.8" ~ 17.0"                                                   |                                            |                             |
|                        | Irregula                                                                                                    | l⊐ Yo<br>si<br>≓ | ou have to specify paper<br>ze using the user tools.<br>> See page 42.                     | <ul> <li>❑ You have to specify paper<br/>size using the user tools.</li> <li>⇒ See page 42.</li> </ul> |                                            |                             |
| Large<br>Canacity Trav | A4 D 81/2"×11"D                                                                                                    |                  | 1500                                                                                       | 60-90g/m²<br>(16-24 lb)                                                                                |                                            |                             |
|                        |                                                                                                    | dard<br>ze       | A4D, B5D, A5D, B6D                                                                         | 8½"×11"□, 5½"×8½"□                                                                                     | 100                                        | 60 - 157g/m <sup>2</sup>    |
|                        |                                                                                                    | Stan             | A3⊡, B4⊡, 11"×17"⊡                                                                         | 11"×17"⊡, 8"×13"⊡                                                                                      | 10                                         | (10-4110)                   |
|                        |                                                                                                    | Non              | -standard size                                                                             |                                                                                                    | 1                                          |                             |
| bass Tray (Note 1)     | <ul> <li>Copying mode         <ul> <li>Vertical : 90 - 305mm, 3.5" - 12.0"<br/>Horizontal : 148 - 432mm, 5.8" - 17.0"</li> <li>Facsimile mode</li></ul></li></ul> |                  |                                                                                            |                                                                                                    |                                            |                             |
| Byp                    |                                                                                                    |                  | Horizontal : 148                                                                           |                                                                                                    |                                            |                             |
|                        |                                                                                                    |                  | <ul> <li>FUSICATUS, AUTIESIVE IADE</li> <li>* It is recommended to get pa</li> </ul>       | ers, translucent paper (tong grain)                                                                    |                                            |                             |
|                        |                                                                                                    |                  | * It is recommended to set po<br>the bypass tray and exit th<br>paper misfeeds might occur |                                                                                                    |                                            |                             |

Note 1: When you set non-standard size paper in the bypass tray, you have to specify the size. ⇒ See "COPYING FROM THE BYPASS TRAY" in the "Copy Reference".

□ If you have two or more trays with paper of the same size, the machine will use the other trays when paper runs out during a copy run. This saves interrupting a copy run to replenish paper even when you make a large number of copies. You can change this setting.

 $\Rightarrow$  See page 55.

□ When you set the "Confidential Reception" function to "Yes" in the Facsimile mode, you cannot use the other trays for receiving a fax from a sender to which a paper tray is assigned. If the specified tray runs out of paper, the machine receives a fax using Substitute Reception mode.

⇒ See "Facsimile Reference."

# ♦Setting paper in the long grain direction

- □ When setting translucent paper in the bypass tray, set it with the grain lengthwise as shown in the figure blow. Copy paper is divided into the vertical and horizontal types depending on the grain direction. If you set paper in the other direction, a paper misfeed might occur.
  - 1) Grain flow
  - 2) Vertical type
  - 3) Horizontal type
  - 4) How to set paper in the bypass tray

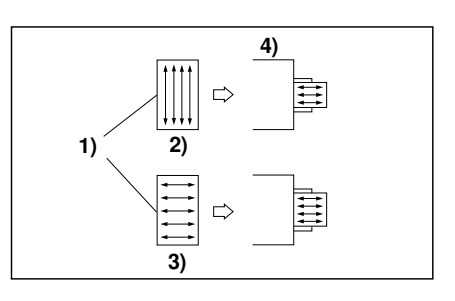

# Non-recommended Paper

▲ CAUTION: Do not reuse stapled paper. Do not use aluminum foil, carbon-containing paper or other conductive paper. Otherwise, a fire might occur.

Do not set the following paper. Otherwise, a paper misfeed might occur.

- · Bent, folded, or creased paper · Torn paper
- Perforated paper

Slippery paper

- · Non-smooth paper
- Thin paper that has low stiffness
- □ If you make a copy on rough grain paper, the copy image might be blurred.
- □ Do not use paper with any kind of coating, such as thermosensitive paper, art paper, aluminum foil, carbon paper, and conductive paper. Otherwise, a fault might occur.
- Do not use paper which has been copied or printed on by other equipment.

# **Paper Storage**

- □ When storing paper, the following precautions should always be followed:
  - · Keep paper away from direct sunlight.
  - · Store in a dry location (humidity: 70 % or less).
  - · Store on a flat surface.
- □ After you unpack the container of paper, store the paper in a polyvinyl bag to avoid it getting damp.
- If you use damp, bent paper, a paper misfeed might occur. In such a case, set the paper upside down.

# **Loading Paper**

# TONER

# **Handling Toner**

▲WARNING: Do not incinerate used toner or toner containers. Toner dust might ignite when exposed to open flame. Dispose of the used toner containers according to local regulations for plastics.

# **Toner Storage**

- ▲CAUTION: This machine has been tested for safety using this supplier's parts and consumables. We recommend you only use these specified supplies.
- □ When storing toner, the following precautions should always be followed:
  - $\cdot$  Store toner cartridges in a cool, dry place free from direct sunlight.
  - $\cdot$  Do not store toner where it will be exposed to heat.
  - $\cdot$  Do not eat or swallow toner, and keep it out of reach of children.
  - · Store on a flat surface.

# **Adding Toner**

" ADDING TONER"  $\Rightarrow$  See page 31.

# PHOTOCONDUCTOR UNIT (PCU)

# Handling Photoconductor Unit

▲WARNING: Do not incinerate the photoconductor unit. Toner dust might ignite when exposed to open flame. Dispose of the used photoconductor unit according to local regulations for plastics.

# Photoconductor Unit Storage

- When storing photoconductor units, the following precautions should always be followed:
  - · Store PCU in a cool, dark place free from direct sunlight.
  - $\cdot$  Do not store PCU in a wet place.
  - $\cdot$  Follow the instructions on the carton box of PCU.

# **Replacing Photoconductor Unit**

"REPLACING PHOTOCONDUCTOR UNIT"  $\Rightarrow$  See page 33.

<sup>▲</sup>CAUTION: This machine has been tested for safety using this supplier's parts and consumables. We recommend you only use these specified supplies.

# WHAT TO DO IF SOMETHING GOES WRONG

| IF THE MACHINE DOES NOT WORK AS YOU WANT          | 28 |
|---------------------------------------------------|----|
| LOADING PAPER                                     |    |
| Loading Paper In The Paper Tray                   |    |
| Loading Paper In The Optional Large Capacity Tray | 30 |
| ADDING TONER                                      |    |
| Sending A Fax When 🛓 Is Lit                       | 32 |
| REPLACING PHOTOCONDUCTOR UNIT (PCU)               | 33 |
| 📩 ADDING STAPLES                                  |    |
| 와 소 CLEARING MISFEEDS                             |    |
| When A, B, C, D, R And/Or U Is Lit                |    |
| When Z Is Lit                                     |    |
| When U Is Lit                                     |    |
| When W (W1, W2) Is Lit                            | 39 |
| When Original Is Misfed                           | 39 |
| REMOVING JAMMED STAPLES                           | 40 |

# IF THE MACHINE DOES NOT WORK AS YOU WANT

## ♦If an error message is displayed

This section describes typical error messages. If an error message not described below is displayed, follow the instructions on the display.

| ■Message                                          | ■State/Cause                                                                                | ■Action                                                                                                    |
|---------------------------------------------------|---------------------------------------------------------------------------------------------|----------------------------------------------------------------------------------------------------|
| "Please wait" is displayed.                       | This message appears when<br>you turn on the main switch,<br>add toner, or replace the PCU. | <ul> <li>Wait for a while.</li> <li>You can enter copy job settings during the warm-up period.</li> <li>"Auto Start" ⇒ See "Copy Reference."</li> <li>When you turn on the main switch, it takes 40 seconds for the machine to enter the ready condition.</li> <li>The machine initialize about 3minutes after adding toner.</li> <li>The machine initialize about 2 minutes after replacing the PCU.</li> </ul> |
| Reset the Duplex<br>Tray.                         | $\cdot$ The duplex tray is pulled out.                                                      | <ul> <li>Reset the duplex tray.</li> <li>"GUIDE TO COMPONENTS"</li> <li>⇒ See page 3.</li> </ul>                                                                                                    |
| □ Please input user<br>code, then press ●<br>key. | · The machine is set to the User Code mode.                                                 | • Enter your user code.<br>$\Rightarrow$ See page 11.                                                                                                    |
| Set Key Counter.                                  | • The key counter or card is not set.                                                       | · Set the key card or counter.                                                                                                    |

# Others

| ∎State                                                                         | Cause                                                           | ■Action                                               |
|--------------------------------------------------------------------------------|-----------------------------------------------------------------|-------------------------------------------------------|
| The panel display is turned off.                                               | <ul> <li>The machine is in the Energy<br/>Save mode.</li> </ul> | Press the Clear Modes/Energy Saver key.               |
|                                                                                | $\cdot$ The main switch is turned off.                          | $\cdot$ Turn on the main switch.                      |
| The machine is not<br>turned on even though<br>you turn on the main<br>switch. | • The AC switch is turned off.                                  | • Turn on the AC switch.<br>$\Rightarrow$ See page 3. |

# LOADING PAPER

# Loading Paper In The Paper Tray

- $\Box$  For details of paper types and sizes that can be set,  $\Rightarrow$  see page 22.
- $\hfill\square$  You can change the paper size.  $\Rightarrow$  See page 42, "CHANGING THE PAPER SIZE"
  - Pull out the paper tray fully.
- 2 If you try to load paper in the paper tray of the mainframe, lower the bottom plate.

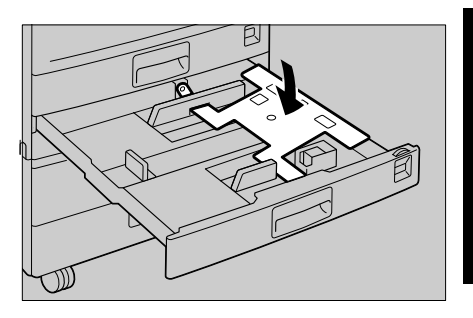

- 3 Square the paper and set it in the tray.
  - Do not stack the paper above the limit mark inside the paper tray.
  - Shuffle the paper before setting it in the tray.
- **4** Push the paper tray in until it stops.

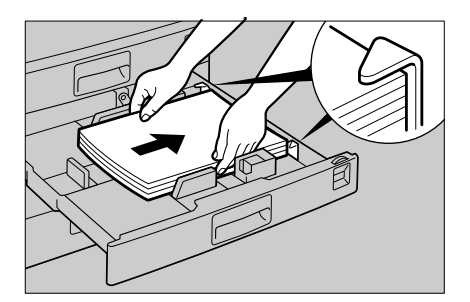

# Loading Paper In The Optional Large Capacity Tray

- If the **Down** key is not lit, press it to lower the bottom plate. The key will blink while the bottom plate is moving down.
  - □ If the key is lit or blinking, proceed to step 2.

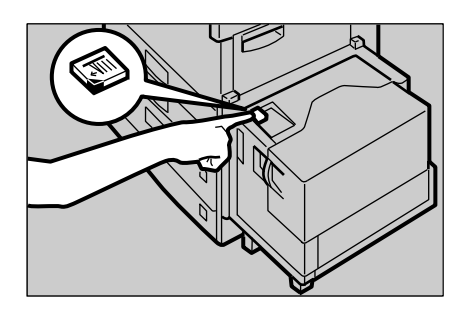

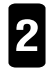

After the **Down** key stops blinking, open the cover.

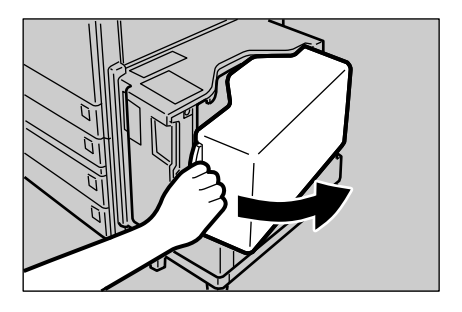

**3** Load paper into the tray. Do not stack paper above the limit mark inside the tray. The paper stack must be flush with the left side.

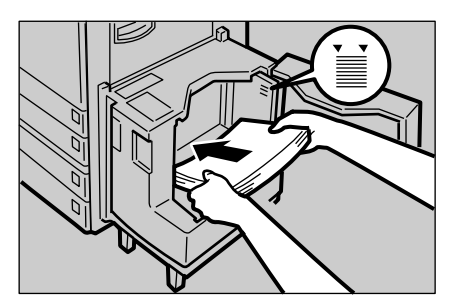

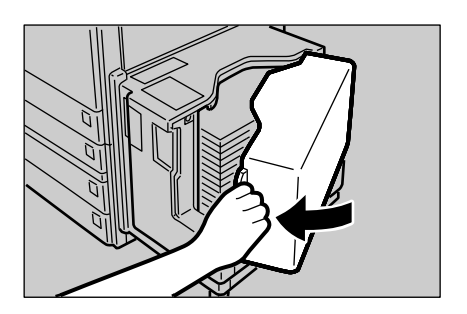

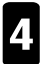

Close the cover.

# LADDING TONER

### ▲WARNING: Do not incinerate used toner or toner containers. Toner dust might ignite when exposed to open flame. Dispose of the used toner containers according to local regulations for plastics.

▲ CAUTION: This machine has been tested for safety using this supplier's parts and consumables. We recommend you only use these specified supplies.

ACAUTION: Do not eat or swallow toner. Keep toner or toner containers out of reach of children.

- □ If you use toner other than that recommended, a fault might occur.
- U When adding toner, make sure that the main switch is turned on.
- □ Replace the toner bottle with the power turned on. If you turn off the power, specified job settings are cleared and you cannot resume copying or printing.
- □ For details of the toner storage, see "TONER."  $\Rightarrow$  See page 24.
- □ Even if 🛓 blinks, you can make about 50 copies or prints. However, you should replace the toner as soon as possible.
- □ If no toner remains, 🛓 will light and you cannot make any copies or prints.
- □ You can send a fax even if  $\overset{\bullet}{\square}$  is lit to show that no toner remains.  $\Rightarrow$  See page 32.

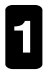

Open the front cover of the machine.

- 2 Replace the toner following the instructions on the sticker explaining how to replace toner.
  - The machine initialize about 3 minutes after adding toner.

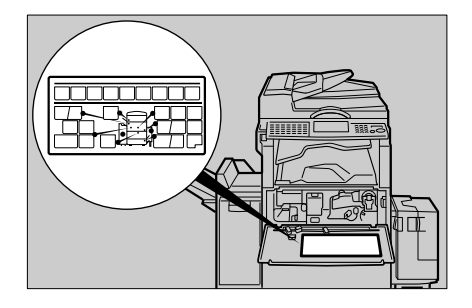
### LADDING TONER Sending A Fax When 📩 Is Lit

This machine can send a fax even when 🛓 is lit.

- □ You might not perform any communicating job if the total number of messages transmitted with no toner and those not described in the Journal/TCR output exceeds 256 (with optional Function Upgrade Card, 1000). You should replace the toner as soon as possible.
- Make sure that the facsimile screen is shown on the panel display. If another feature's screen is displayed, press the **Facsimile** key to switch to the facsimile screen.

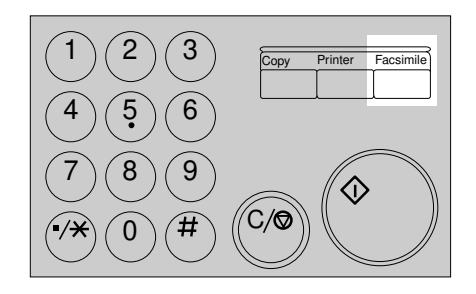

#### Press the [Exit] key.

The error message screen closes.

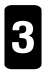

Send your fax.

- $\Rightarrow$  See "Memory Transmission" in "Facsimile Reference"
- ⇒ See "Immediate Transmission" in "Facsimile Reference"

### **REPLACING PHOTOCONDUCTOR UNIT (PCU)**

When "Change Photoconductor unit" appears on the panel display, it is time to replace the photoconductor unit.

▲WARNING: Do not incinerate the photoconductor unit. Toner dust might ignite when exposed to open flame. Dispose of the used photoconductor unit according to local regulations for plastics.

- ACAUTION: Keep toner or toner containers out of reach of children.
- NOTE: Do not tilt the used PCU after removing it from the machine. If you do, toner might fall out.
- NOTE: Do not hold the developer cartridge when removing the used PCU from your machine. If you do, the cartridge might come unlocked and fall.
- NOTE: Do not touch the photoconductor (green material). If you do, abnormal copies might be made.
- NOTE: Before you remove the used PCU from the machine, wait until the machine has completely stopped and is making no sound. Failure to take this precaution could result in a fault.
- NOTE: If there are misfeeds, remove the misfed paper before removing the used PCU.
- NOTE: Be sure to remove the sealing tape before setting the new PCU. Leaving it on could cause a fault.
- NOTE: After replacing the PCU, the machine will take about 2 minutes to initialize. During this period, do not open the front cover or turn off the main switch. If you do, a fault might occur.

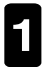

Open the front cover.

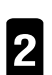

Turn the lever **B1** to the left.

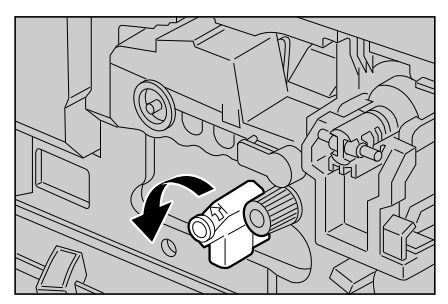

#### **REPLACING PHOTOCONDUCTOR UNIT (PCU)**

3 Push the release lever of PCU to unlock the PCU. Pull out the PCU slightly.

- 4 While hoding the release lever, pull the PCU out slightly, then pull it out untill it stops.
  - Do not hold the developer cartridge when removing the used PCU from your machine. If you do, the cartridge might be unlocked and fall out.
- **5** Hold the PCU with both hands and slightly swing it to the right and left 2~3 times to unlock it as shown in the illustration.

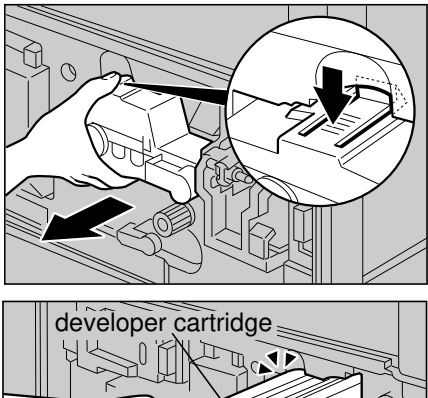

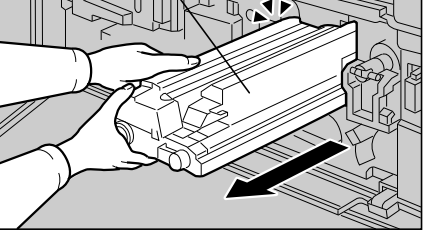

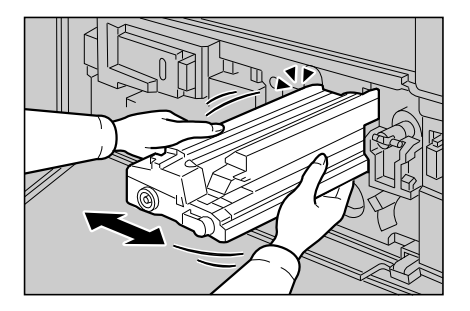

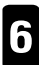

Pull the PCU out.

Do not tilt the used PCU after removing it from the machine. If you do, toner might fall.

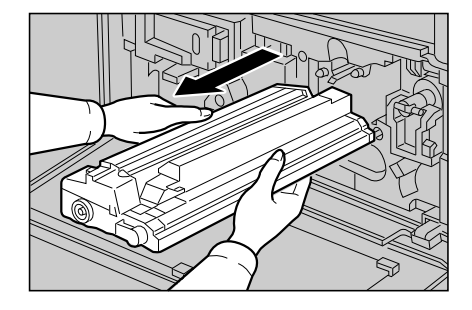

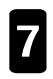

Unpack the new PCU.

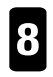

Remove the two clamps from the new PCU.

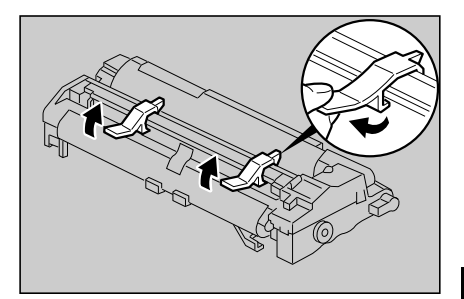

## 9 Remove the protection sheets from the PCU.

Do not touch the photoconductor (green material) and charge roller (brown material). If you do, abnormal copies might be made.

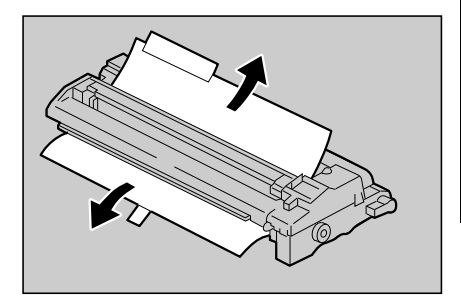

WHAT TO DO IF SOME THING GOES WRONG

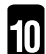

Insert the new PCU.

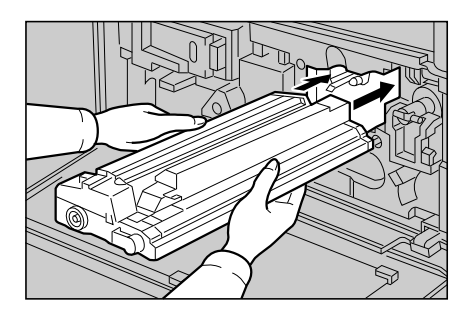

```
11
```

Push the new PCU in until the release lever lock.

If you cannot push the PCU in completely, pull it out. You can find a black round part on the back side of the PCU. Turn it clockwise by about 90° then try to push the PCU in again.

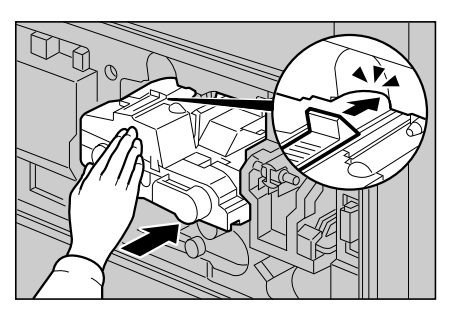

### REPLACING PHOTOCONDUCTOR UNIT (PCU)

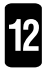

Peel the sealing tape off gently as shown in the illustration.

□ Ease off the tape little by little to avoid scattering toner.

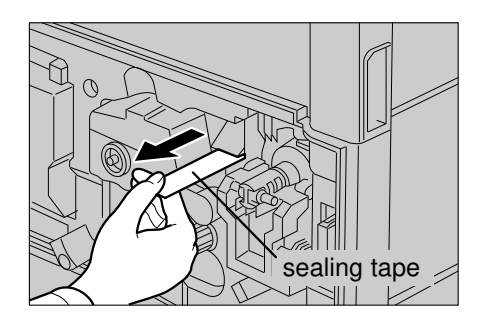

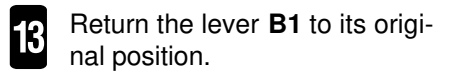

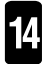

Close the front cover. Initialization will begin.

### ADDING STAPLES

When 📩 is lit, add staples as follows:

▲ CAUTION This machine has been tested for safety using this supplier's parts and consumables. We recommend you only use these specified supplies.

NOTE: Touch only the parts specified in the instructions on the sticker.

- Do not remove the tape before setting the new staple refill in the cartridge. If you do, the staples fall into pieces.
- You can find a sticker (with at the top) explaining how to add a new staple cartridge on the left side of the finisher as shown in the illustration.

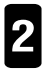

Pull the staple unit.

Add the new staple cartridge following the instructions on the sticker.

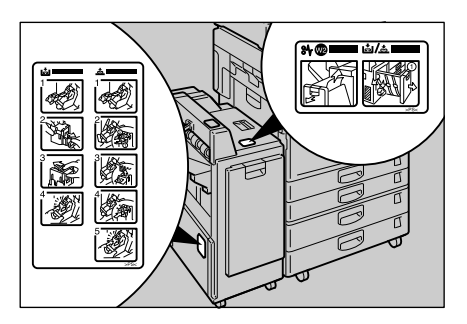

### 🗚 🚣 CLEARING MISFEEDS

If a paper or original misfeed occurs, one or more misfeed locations are displayed. This section describes the procedure for clearing misfeeds.

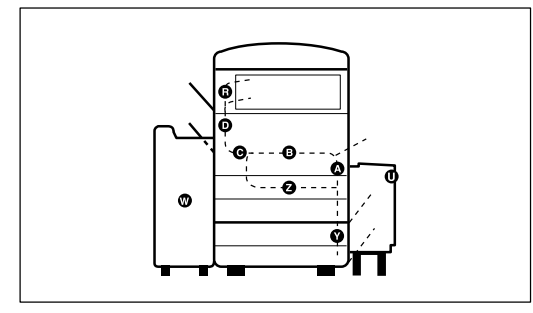

#### ▲ CAUTION When removing misfed paper, do not touch the fusing section because it could be very hot.

- □ When clearing misfeeds, do not turn off the power. If you do, specified functions and values are cleared.
- □ Be sure to remove the paper completely without tearing it. If a piece of the paper remains inside the machine, a paper misfeed might re-occur or another failure might occur.
- □ If paper misfeeds occur repeatedly, contact your service representative.
- Two or more misfeed locations might be displayed simultaneously. In such a case, check all the displayed locations.
  - · A, B, C, D, Y, R, and U  $\Rightarrow$  See page 38. · Z  $\Rightarrow$  See page 38. · U  $\Rightarrow$  See page 38. · W  $\Rightarrow$  See page 39. · Original Misfeed  $\Rightarrow$  See page 39.
- You can find a sticker explaining how to remove misfed paper in the relevant parts of the machine such as the inside of the front cover and duplex tray.
- Even when you remove the misfed paper, specified job settings such as the number of copies remain the same. Clear the misfeeds and close the front cover. Then you can press the **Start** key to continue the suspended copy or print run.
- □ When the message "Reset xx original(s)" is displayed, return the xx originals to the document feeder.
- □ When clearing misfeeds, do not pull the photoconductor unit out. If you do, the photoconductor unit might be damaged.

#### ₩± CLEARING MISFEEDS When A, B, C, D, R And/Or U Is Lit

1

Open the front cover of the machine.

2

Remove the misfed paper following the instructions on the sticker explaining how to remove misfed paper.

If your machine is equipped with the optional large capacity tray and "U" is lit, refer to the procedure in "When U Is Lit".

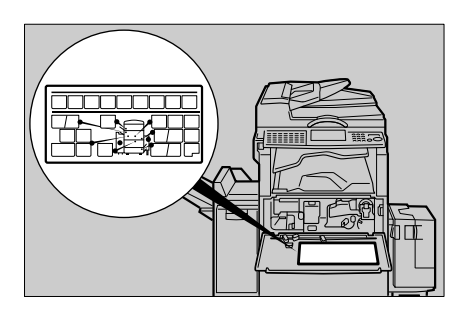

### When Z Is Lit

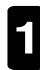

Pull out the duplex tray.

2 Remove the misfed paper following the instructions on the sticker explaining how to remove misfed paper.

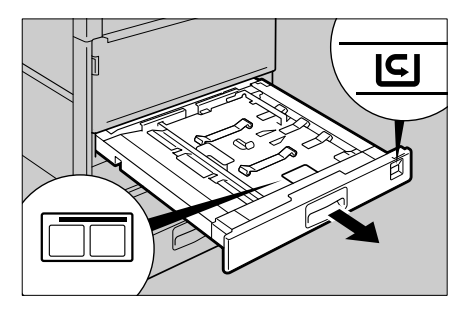

# When U Is Lit (when your machine is equipped with the optional large capacity tray)

- You can find sticker (with % at the top) explaining how to remove misfed paper, on the large capacity tray.
- **2** Remove misfed paper following the instructions on the sticker.

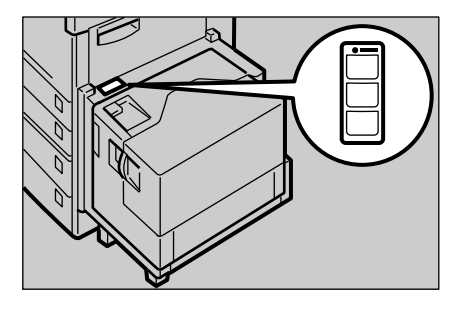

### When W (W1, W2) Is Lit

- □ If misfeed occurs frequently, try turning the copy paper over in the tray. If there is no improvement, change to copy paper with less curl.
- You can find stickers (with % at the top) explaining how to remove misfed paper, on the top of the finisher as shown in the illustration.
- **2** Remove misfed paper following the instructions on the stickers.

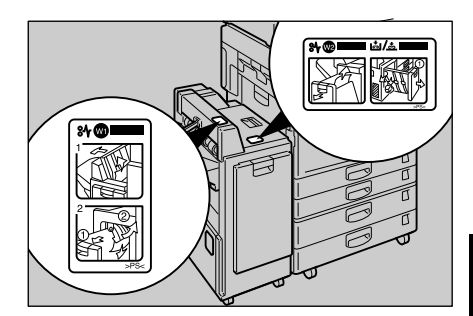

### When Original Is Misfed

## If your machine is equipped with the optional document feeder

Remove the misfed paper following the instructions on the sticker explaining how to remove misfed paper.

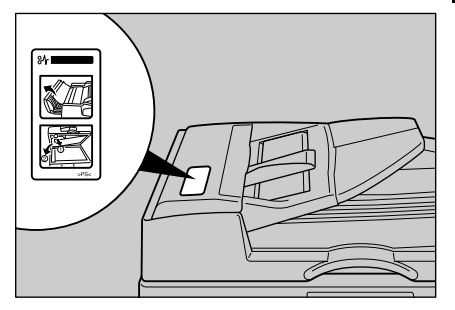

## If your machine is equipped with the optional auto reverse document feeder

Remove the misfed paper following the instructions on the sticker explaining how to remove misfed paper.

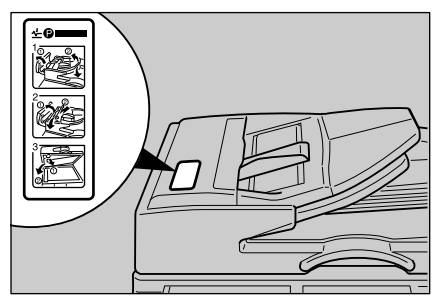

### **REMOVING JAMMED STAPLES**

If copies are not stapled, staples might be jammed in the optional finisher. Remove jammed staples as follows:

NOTE: Touch only the parts specified in the instructions on the stickers.

- □ After adding a new staple cartridge, staples might not be ejected the first few times you try to use the stapler.
- You can find a sticker (with at the top) explaining how to remove jammed staples, on the left side of the finisher as shown in the illustration.

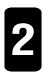

Pull the staple unit.

Remove jammed staples following the instructions on the sticker.

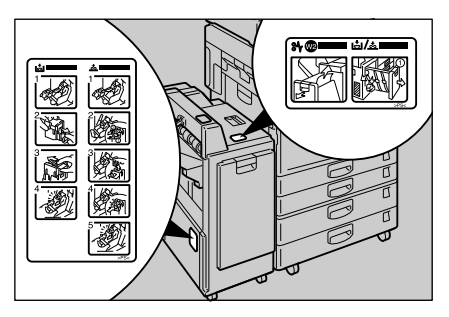

# CHANGING THE MACHINE'S SETTINGS

| CHANGING THE PAPER SIZE                        | 42 |
|------------------------------------------------|----|
| Changing The Paper Size For Paper Tray 1       | 42 |
| Changing The Paper Size For Optional Tray Unit | 45 |
| USER TOOLS - SYSTEM SETTINGS                   | 46 |
| Accessing The User Tools (System Settings)     | 46 |
| Returning To The Copy Mode                     | 48 |
| USER TOOLS (SYSTEM SETTINGS) MENU              | 49 |
| SETTING YOU CAN CHANGE WITH THE USER TOOLS     | 50 |
| System Settings 1/5                            | 50 |
| System Settings 2/5                            | 51 |
| System Settings 3/5                            | 53 |
| System Settings 4/5                            | 56 |
| System Settings 5/5                            | 58 |

### CHANGING THE PAPER SIZE

Paper sizes that this machine accepts are grouped into 3 categories – Standard, Special, and Irregular sizes.

If you do not tell the machine the correct paper size, misfeeds may occur. The outline procedure for changing the paper size is as follows:

- A) Adjust the paper guides in the paper tray and load your paper.
- B) Tell the machine the new paper size.
  - For standard sizes (these printed on the paper size selector), you only need to adjust the paper size selector to the new size.
  - For other sizes, adjust the paper size selector to "\*", and specify the paper size with the [Special] or [Irreg.] key.

For more information on paper size,  $\Rightarrow$  See page 22.

The next section will take you through this procedure step by step.

### Changing The Paper Size For Paper Tray 1

Make sure that paper tray 1 is not feeding paper for a copy or print run, and pull out the tray until it stops.

□ Remove any remaining paper.

2

Lower the bottom plate.

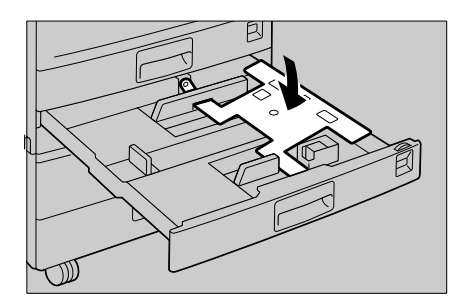

- Square the paper and set it in the tray.
  - Do not stack the paper over the limit mark.
  - Shuffle the paper before setting it in the tray.

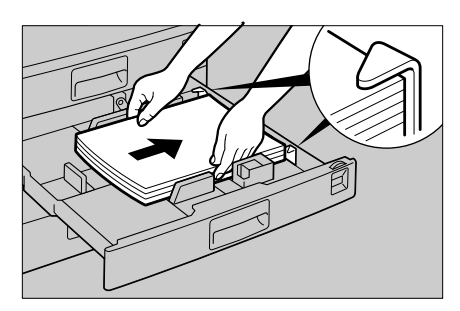

While pressing the release levers on the front and rear guides, slide the front and rear guides to the paper size you want to use.

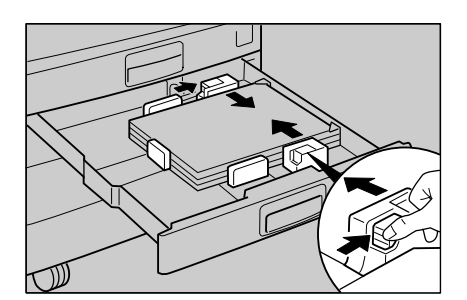

5 While pressing the release lever, slide the left guide to the paper size you want to use.

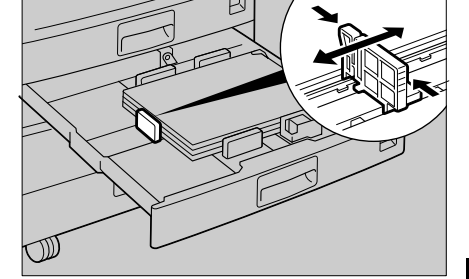

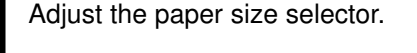

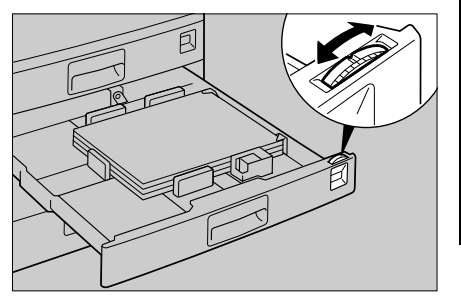

#### Selecting the paper size with the paper size selector

The available paper sizes on the paper size selector are shown below. If the paper size you need is not there, follow the steps on page 44.

| □ Metric version : A3□, A4 □□, A5 □, 81/2" x 11" □□, 8" x 13 | "0 |
|--------------------------------------------------------------|----|
|--------------------------------------------------------------|----|

□ Inch version : 11" x 17"□, 8½" x 14"□, 8½" x 11"□□, 8½" x 13"□, A4□□

• Adjust the paper size on the paper size selector on the right side of the paper tray.

## Selecting non-standard size paper (Sizes not on the paper size selector)

- Select "\*" on the paper size selector on the right side of the paper tray.
- Press the User Tools key.
- Press the [System] key. The System Settings screen is displayed.
- Press the [↓Next] key twice to switch to the Special Paper Size screen. Enter "10" with the Num-ber keys.

| ●User Tools nicating<br>●Printer<br>Error ●Facsimile ♥                                                                                                    |
|----------------------------------------------------------------------------------------------------|
| ■User Tools Main Menu Select Item                                                                                                    |
| System     Copy                                                                                                    |
| System Settings 1/5 Select number     OfFunction Priority 02Clr Funct'n Set'g     03Panel Beeper 04Copy Count Display     ①     ①     ①     ①     ①     ①     ①     ①     ①     ①     ①     ①     ①     ①     ①     ①     ①     ①     ①     ①     ①     ①     ①     ①     ①     ①     ①     ①     ①     ①     ①     ①     ①     ①     ①     ①     ①     ①     ①     ①     ①     ①     ①     ①     ①     ①     ①     ①     ①     ①     ①     ①     ①     ①     ①     ①     ①     ①     ①     ①     ①     ①     ①     ①     ①     ①     ①     ①     ①     ①     ①     ①     ①     ①     ①     ①     ①     ①     ①     ①     ①     ①     ①     ①     ①     ①     ①     ①     ①     ①     ①     ①     ①     ①     ①     ①     ①     ①     ①     ①     ①     ①     ①     ①     ①     ①     ①     ①     ①     ①     ①     ①     ①     ①     ①     ①     ①     ①     ①     ①     ①     ①     ①     ①     ①     ①     ①     ①     ①     ①     ①     ①     ①     ①     ①     ①     ①     ①     ①     ①     ①     ①     ①     ①     ①     ①     ①     ①     ①     ①     ①     ①     ①     ①     ①     ①     ①     ①     ①     ①     ①     ①     ①     ①     ①     ①     ①     ①     ①     ①     ①     ①     ①     ①     ①     ①     ①     ①     ①     ①     ①     ①     ①     ①     ①     ①     ①     ①     ①     ①     ①     ①     ①     ①     ①     ①     ①     ①     ①     ①     ①     ①     ①     ①     ①     ①     ①     ①     ①     ①     ①     ①     ①     ①     ①     ①     ①     ①     ①     ①     ①     ①     ①     ①     ①     ①     ①     ①     ①     ①     ①     ①     ①     ①     ①     ①     ①     ①     ①     ①     ①     ①     ①     ①     ①     ①     ①     ①     ①     ①     ①     ①     ①     ①     ①     ①     ①     ①     ①     ①     ①     ①     ①     ①     ①     ①     ①     ①     ①     ①      ①     ①     ①     ①      ①      ①      ①      ①      ①      ①      ①      ①      ①      ①      ①      ①      ①      ①      ①      ①      ①      ①      ①      ①      ①      ①      ①      ①      ①      ①      ①      ①      ①      ①      ①      ①      ①      ①      ①      ①      ①      ①      ① |
|                                                                                                    |
| System Settings 3/5 Select number<br>OSAuto Shut Off 10Special Pap. Size<br>11Pap.Tray Priority 12Auto Tray Switch<br>(†Prev.) INExt PrevMenu                                                                                                    |

#### Special paper size

- $\Box$  Regarding special paper sizes,  $\Rightarrow$  see page 22.
- Press the [Special] key.
- With [↑ Prev.] and [↓ Next] keys, move between pages to find the paper size you want to select.
- Press the User Tools key.

The user tool setting is changed.

| <special pap.="" size=""></special> | ∈Prev.BNext      |
|-------------------------------------|------------------|
| Tray1 Paper Size                    | e:8±x11=         |
|                                     |                  |
| Special Irres.                      | PrevMenu         |
|                                     |                  |
|                                     |                  |
|                                     |                  |
|                                     |                  |
| <pre>KSPecial&gt;Tray1 3/5</pre>    | Select with 🕀 🕀  |
| <u>8½×14</u> = 8×10½= 10½×3         | 30 11×14¤ 10×14¤ |
|                                     |                  |
| (↑Prev.) (↓Next)                    | Cancel OK        |
|                                     |                  |
|                                     |                  |
|                                     |                  |

#### Irregular paper size

- $\hfill\square$  Regarding irregular paper sizes,  $\Rightarrow$  see page 22.
- Press the [Irreg.] key.
- Enter the vertical size using the **Number** keys and press the key.
- Enter the horizontal size using the Number keys and press the [OK] key.
- Press the User Tools key.

The user tool setting is changed.

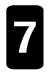

Push the paper tray in until it stops.

- □ The loaded paper size and direction are displayed on the panel display.
- □ "\*" is displayed on the panel display when you load irregular size paper.

### Changing The Paper Size For Optional Tray Unit

Change the paper size following the previous steps  $1 \rightarrow 4 \rightarrow 5 \rightarrow 6 \rightarrow 3 \rightarrow 7$  on pages 42 ~ 45.

### **USER TOOLS - SYSTEM SETTINGS**

### Accessing The User Tools (System Settings)

This function allows you to change the default settings for each feature and customize the machine for operations you often carry out.

- □ When you change the user tool settings, use a mode different from the Copy mode. When you have changed the settings, be sure to return the machine to the Copy mode.
- □ When you specify or change the user tool settings, they are not canceled even when you turn off the power or press the **Clear Modes/Energy Saver** key unless you change them again.
- □ For user tool items other than the above, such as "Copy," "Facsimile," and "Printer," see the appropriate manual.

#### Key operations

- □ If there are too many items to fit on the display, use the [**↑Prev.**] and [**↓Next**] keys to move between pages.
- U When you press the [PrevMenu] key, the screen returns to the previous menu.
  - Make sure that the machine is in Copy mode.
    - If the copy screen is not displayed, press the Copy key.
- 2 Press the **User Tools** key. The User Tools Main Menu appears.
- B Press the **[System]** key. The System Settings screen appears.

| ORead  | lУ      |        |       |      | (     | ג'ty:1 |
|--------|---------|--------|-------|------|-------|--------|
| Auto   | 9       | A4 🖓   | A4 🕞  | A3 🗗 |       |        |
| Ratio: | 100%    |        |       |      |       |        |
| Redu   | ice ) ( | Enlars | e) (_ | 100% | ) (Pa | aPer ) |

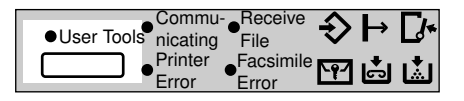

| ■User Tools Main Menu                     | Select Item               |
|-------------------------------------------|---------------------------|
|                                           |                           |
| System Copy                               | Exit                      |
|                                           |                           |
| ■System Settin≋s 1/5 Se                   | lect number               |
| 01Function Priority 02Clr F               | unct'n Set's              |
| O3Panel Beeper 04Copy  <br>(↑P:ov.) ↓Next | Count Display<br>PrevMenu |
|                                           |                           |

Use the [↓Next] and [**1**Prev] keys to find the item you need. Then enter the item number with the **Number** key, e.g. "09".

5

| Svstem Settings 1/5 Select number<br>OIFunction Priority O2CIr Funct'n Set'g<br>O3Panel Beeper 04Copy Count Display<br>(1997)     |
|----------------------------------------------------------------------------------------------------|
| System Settings 2/5 Select number O5Auto Reset 06Function Timeout 07Auto Energy Saver 08Energy Save Mode PrevMenu                 |
| System Settings 3/5 Select number O9Auto Shut Off 10SPecial Pap. Size 11Pap.Tray Priority 12Auto Tray Switch Prev. UNext PrevMenu |
| System Settings 4/5 Select number I3ByPass AutoSelect 14Output Tray I5Simultaneous Prt. 18Contrast Prev. UNext PrevMenu           |
| System Settings 5/5 Select number T7Set User Codes 18Restricted Access TPrev.                                                     |

Change the user tool setting following the messages on the screen and press the **[OK]** or **[Enter]** key.

- □ "SETTINGS YOU CAN CHANGE WITH THE USER TOOLS"  $\Rightarrow$  See page 48.
- □ Pressing **[OK]** fixes the setting you have chosen and returns you to the previous menu.
- □ If you haven't pressed **[OK]** yet, you can cancel the current setting by pressing **[Cancel]**. The previous menu will come up.

CHANGING THE CHINE'S SETTIN

### Returning To The Copy Mode

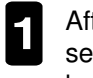

After changing the User Tools settings, press the **User Tools** key to return to Copy mode.

| ●User Tools | Commu-<br>nicating | •Receive<br>File                             | �           | Þ        | <b>[</b> * |
|-------------|--------------------|----------------------------------------------|-------------|----------|------------|
| •           | Printer<br>Error   | <ul> <li>Facsimile</li> <li>Error</li> </ul> | <b>`</b> የ⁄ | <b>.</b> | لیًّا      |

D Pressing [Exit] on the User Tools main menu achieves the same effect.

### USER TOOLS (SYSTEM SETTINGS) MENU

□ Some of the features cannot be used depending on the machine model you use.

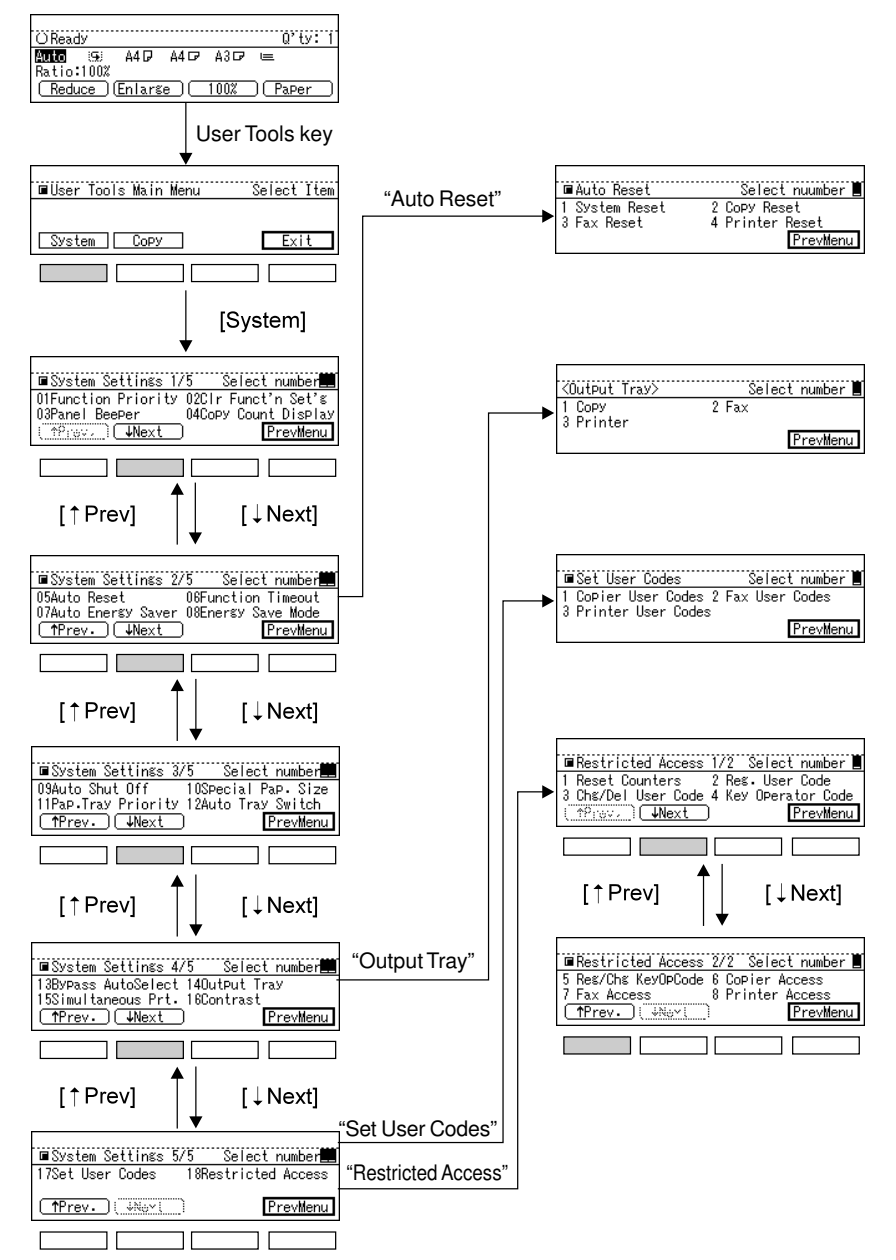

- $\hfill\square$  For details on accessing the User Tools,  $\hfill\Rightarrow$  see page 46.
- □ Shaded items ( ) are selected as the default settings.
- □ Function numbers may vary depending on options attached to the machine.

### System Settings 1/5

| Description                                                                                                    | Operational procedure                                                                                                    |
|----------------------------------------------------------------------------------------------------|----------------------------------------------------------------------------------------------------|
| <ul> <li>D01 Function Priority (facsimile and printer options required)</li> <li>Specifies the feature to be displayed immediately after power on or after system auto reset.</li> </ul>                               | <ul> <li>● Use ● and   keys to select a function you want to display.</li> <li>"Copier", "Fax", "Printer"</li> <li>❷ Press the [OK] key.</li> </ul> |
| <ul> <li>O2 Clear Function Setting</li> <li>Sets the machine to clear the current feature mode<br/>when you use another feature such as the facsimile.</li> <li>The copy and printer modes are not cleared.</li> </ul> | <ul> <li>O Select "Yes" or "No" with the</li> <li> <ul> <li>■ and  keys.</li> </ul> </li> <li>O Press the [OK] key.</li> </ul>                      |
| <ul> <li>O3 Panel Beeper</li> <li>Disables the beeper when you press a key.</li> </ul>                                                                                                    | <ul> <li>● Select "ON" or "OFF" with the</li> <li>■ and ● keys.</li> <li>● Press the [OK] key.</li> </ul>                                           |
| <ul> <li>O4 Copy Count Display</li> <li>Select whether the copy counter (number of prints made) count up or down.</li> </ul>                                                                                           | <ul> <li>O Select " Up " or "Down" with the</li> <li> <ul> <li>■ and ● keys.</li> </ul> </li> <li>O Press the [OK] key.</li> </ul>                  |

- $\hfill\square$  For details on accessing the User Tools,  $\hfill\Rightarrow$  see page 46.
- □ Shaded items ( ) are selected as the default settings.
- □ Function numbers may vary depending on options attached to the machine.

### System Settings 2/5

| Description                                                                                                    | Operational procedure                                                                                                    |
|----------------------------------------------------------------------------------------------------|----------------------------------------------------------------------------------------------------|
| <ul> <li>D5 Auto Reset</li> <li>The machine returns to its initial condition automatically when you do not operate it for a certain period of time after a key operation. This is called "Auto Reset."</li> <li>The Auto Reset user tool changes the time after www. When you specify "No", the Auto Reset function is disabled.</li> </ul>                                                                                                    | ■ Auto Reset Select nuumber ■<br>1 System Reset 2 Copy Reset<br>3 Fax Reset 4 Printer Reset<br>PrevMenu<br>PrevMenu<br>which the machine resets itself.                    |
| <ol> <li>System Auto Reset         You can change the time after which:         <ul> <li>the machine displays the screen selected in the             "01 Function Priority".⇒ See "Function Priority"             on page 50.</li> <li>the machine enter the Energy Save mode when             you do not operate the machine for the specified             period of time after a copy run or key             operation.⇒See "Auto Energy Saver" on page 52.</li> </ul> </li> </ol> | <ul> <li>● Enter a number between 1 to 4 with the Number keys.</li> <li>When changing the time For the system, copy, or printer</li> <li>● Select "Yes" with the</li></ul> |
| <ul> <li>Copy Reset</li> <li>Changes the time after which the machine returns to the initial copy condition when you do not operate the machine for the specified period of time after a copy run or key operation.</li> </ul>                                                                                                    | <ul> <li>O sec. (system, copy)</li> <li>"No" (printer)</li> <li>Press the [OK] key.</li> <li>(When disabling Auto Reset)</li> <li>Select "No" with the</li></ul>           |
| <ul> <li>Fax Reset (facsimile option required)</li> <li>Changes the time after which the machine returns to the initial facsimile mode when you do not operate the machine for the specified period of time after a key operation.</li> </ul>                                                                                                    | <ul> <li>For the facsimile</li> <li>② Select "Yes" with the   key.</li> <li>③ Select a time with the   and   keys.</li> <li>30sec. 1 min. 3 min. 5 min.</li> </ul>         |
| <ul> <li>4 Printer Reset (printer option required)</li> <li>Changes the time after which the machine returns to the initial printer condition when you do not operate the machine for the specified period of time after a print run or key operation.</li> </ul>                                                                                                    | <ul> <li>Press the [OK] key.</li> </ul>                                                                                                    |

 $\Box$  For details on accessing the User Tools,  $\Rightarrow$  see page 46.

□ Shaded items ( ) are selected as the default settings.

□ Function numbers may vary depending on options attached to the machine.

| Description                                                                                                    |                                                                                         | Operational procedure                                                                                                    |                                                                                           |
|----------------------------------------------------------------------------------------------------|-----------------------------------------------------------------------------------------|----------------------------------------------------------------------------------------------------|-------------------------------------------------------------------------------------------|
| <ul> <li>□ 06 Function Timeout (facsimile and printer options required)</li> <li>Specifies the time after which the machine switches to another feature (copier, facsimile, or printer) when you do not operate the machine.</li> <li>The machine switches the screen after the specified period of time only when you set "Simultaneous Print" to "No". ⇒ See page 57.</li> </ul>                                                                          |                                                                                         | <ul> <li>When changing the time (sec.)</li> <li>Select "xxx sec." with the  key.</li> <li>Enter the time in seconds with the Number keys.</li> <li>10 to 180 sec. (in 1 second steps)</li> <li>"60 sec."</li> <li>Press the [OK] key.</li> <li>When switching to another feature immediately</li> <li>Select "Immediate" with the  key.</li> <li>Press the [OK] key.</li> </ul> |                                                                                           |
| <ul> <li>❑ 07 Auto Energy Saver</li> <li>Sets the machine whether the machine enter<br/>the Energy Save mode at the same time as the<br/>System Auto Reset function is executed or not.</li> <li>The copy feature mode is cleared.</li> <li>"System Auto Reset" ⇒ See page 51.</li> </ul>                                                                                                    |                                                                                         | <ul> <li>Selec</li> <li>ke</li> <li>Press</li> </ul>                                                                                                    | t "Yes" or "No" with the ◀ and<br>eys.<br>the <b>[OK]</b> key.                            |
| <ul> <li>□ 08 Energy Save Mode</li> <li>The machine enters the selected level in the following cases:</li> <li>When pressing the Clear Modes/Energy Saver key for about a second or more.</li> <li>When the System Auto Reset time has passed when "Auto Energy Saver" and "System Auto Reset" are set to "Yes".</li> <li>"Auto Energy Saver" ⇒ See page 52.</li> <li>"Auto Shut Off" ⇒ See page 53.</li> <li>"System Auto Reset" ⇒ See page 51.</li> </ul> |                                                                                         | <ul> <li>Selective</li> <li>Press</li> </ul>                                                                                                    | t "Level 1" or " Level 2 " with<br>∎ and                                                  |
| Level                                                                                                    | Required time to return to th<br>condition after pressing the<br>Modes/Energy Saver key | ne ready<br>e Clear                                                                                                    | Required time to return to the ready condition after turning on the main or AC switch. *1 |
| Level 1                                                                                                    | about 3 seconds                                                                         |                                                                                                    | about 40 seconds                                                                          |
| Level 2 (default)                                                                                                    | about 30 seconds                                                                        |                                                                                                    | about 40 seconds                                                                          |

- \*1: This is when the main or AC switch has been turned off by the Auto Shut Off feature.  $\Rightarrow$  See page 53.
  - · If you want to conserve energy, it is recommended to select the level 2.
  - The above value is a guide. The value might vary depending on the environment.

- $\Box$  For details on accessing the User Tools,  $\ \Rightarrow$  see page 46.
- □ Shaded items ( ) are selected as the default settings.
- □ Function numbers may vary depending on options attached to the machine.

### System Settings 3/5

| Description                                         | Operational procedure                   |
|-----------------------------------------------------|-----------------------------------------|
| 09 Auto Shut Off                                    | When changing the time                  |
| The machine turns itself off automatically to con-  | • Enter the time with the <b>Number</b> |
| serve energy when you do not operate it for a cer-  | keys.                                   |
| tain period of time after a copy run or key opera-  | 5 to 120 min. (in 1 minute steps)       |
| tion. This is called "Auto Shut Off." The Auto Shut | 30 min.                                 |
| Off user tool changes this time.                    | OPress the [OK] key.                    |

- Auto Shut Off might not come effect in the following cases:
  - · if the remaining space is 99% or less.
  - $\cdot \,$  if the error message appears on the panel display.
  - · if the optional Fax Hard Disk is equipped with your machine.
  - · if the optional ISDN unit is equipped with your machine.
  - · if originals are in the document feeder.
- If you want to conserve energy, it is recommended to set the "Auto Energy Saver" to "No".

#### Auto Energy Saver = Yes ( $\Rightarrow$ See page 52.)

| System                  | AC and main switch                       | Notes                                                                                                    | How to exit from Auto Shut Off               |
|-------------------------|------------------------------------------|----------------------------------------------------------------------------------------------------|----------------------------------------------|
| Сору                    | AC switch: Off*3 *4<br>Main switch: On   |                                                                                                    | Turning on the AC switch                     |
| Copy + FAX              | AC switch: On*1*2<br>Main switch: On*1*2 | Fax messages can be received and printed automatically.                                                                         | Pressing the Clear<br>Modes/Energy Saver key |
| Copy + Printer          | AC switch: On*1*2<br>Main switch: On*1*2 | Data from computer can be re-<br>ceived and printed automatically.                                                              | Pressing the Clear<br>Modes/Energy Saver key |
| Copy + FAX +<br>Printer | AC switch: On*1*2<br>Main switch: On*1*2 | Fax message can be received<br>and printed automatically.<br>Data from computer can be re-<br>ceived and printed automatically. | Pressing the Clear<br>Modes/Energy Saver key |

#### Auto Energy Saver = No ( $\Rightarrow$ See page 52.)

| System                  | AC and main switch                    | Notes                                                                                                    | How to exit from Auto Shut Off |
|-------------------------|---------------------------------------|----------------------------------------------------------------------------------------------------|--------------------------------|
| Сору                    | AC switch: Off*3*4<br>Main switch: On |                                                                                                    | Turning on the AC switch       |
| Copy + FAX              | AC switch: On<br>Main switch: Off*3   | Fax messages can be received and printed automatically.                                                                          | Turning on the main switch     |
| Copy + Printer          | AC switch: On<br>Main switch: Off*3   | Data from computer can be re-<br>ceived, but not be printed.                                                                     | Turning on the main switch     |
| Copy + FAX +<br>Printer | AC switch: On<br>Main switch: Off*3   | Fax message can be received<br>and printed automatically.<br>Data from computer can be re-<br>ceived, and printed automatically. | Turning on the main switch     |

\*1: The machine enter the Energy Save mode.

- \*2: The required time to return to the ready condition varies depending on the Energy Save level. ⇒ See "Energy Save Mode" on page 52.
- \*3: If the main or AC switch is turned off, it takes about 40 seconds to return to the ready condition.
- \*4: Your service reprensentative can set the machine to turn itself off with the main switch instead of the AC switch. For details, please contact your service representative.

- $\Box$  For details on accessing the User Tools,  $\ \Rightarrow$  see page 46.
- □ Shaded items ( ) are selected as the default settings.
- □ Function numbers may vary depending on options attached to the machine.

| Description                                                                                                    | Operational procedure                                                                                                    |
|----------------------------------------------------------------------------------------------------|----------------------------------------------------------------------------------------------------|
| <ul> <li>10 Special Paper Size</li> <li>Specify the paper size with this user tool when you load non-standard size paper in the paper tray.</li> <li>If the specified paper size differs from the size of paper actually set in the paper tray, a paper misfeed might occur because the paper size is not detected correctly.</li> </ul> | <ul> <li>O Select the paper tray with the ● and</li></ul>                                                                                                    |
|                                                                                                    | <ul> <li>For irregular size paper</li> <li>Press the [Irreg.] key.</li> <li>Enter the paper length with the Number keys and press the ● key.</li> <li>Enter the paper width with the Number keys.</li> <li>Press the [OK] key.</li> <li>Regarding sizes, ⇒ see page 22.</li> </ul> |

- $\Box$  For details on accessing the User Tools,  $\ \Rightarrow$  see page 46.
- □ Shaded items ( ) are selected as the default settings.
- □ Function numbers may vary depending on options attached to the machine.

| Description                                                                                                    | Operational procedure                                                                                                    |
|----------------------------------------------------------------------------------------------------|----------------------------------------------------------------------------------------------------|
| <ul> <li>11 Paper Tray Priority (for Copy mode only)</li> <li>Changes the paper tray to be selected when you turn on the power, the mode is reset, or if Auto Paper Select is not specified.</li> </ul>                                              | <ul> <li>Select the paper tray with the ◀ and<br/>keys.     "Tray 1", "Tray 2", "Tray 3", "LCT"</li> <li>Press the [OK] key.</li> </ul> |
| Duplex tray<br>LCT<br>(optional<br>trays<br>3                                                                                                    |                                                                                                    |
| <ul> <li>12 Auto Tray Switch (for Copy mode only)</li> <li>If you load paper of the same size in two or more trays, the machine automatically shifts to another tray when the tray in use runs out of paper. You can cancel this setting.</li> </ul> | <ul> <li>O Select "Yes" or "No" with the</li></ul>                                                                                      |

 $\Box$  For details on accessing the User Tools,  $\Rightarrow$  see page 46.

□ Shaded items ( ) are selected as the default settings.

□ Function numbers may vary depending on options attached to the machine.

### System Settings 4/5

| Description                                                                                                    | Operational procedure                                                                                                    |
|----------------------------------------------------------------------------------------------------|----------------------------------------------------------------------------------------------------|
| <ul> <li>13 Bypass Auto Select<br/>If you select "Yes", the bypass tray is selected<br/>in the following conditions:</li> <li>after turning on the main switch and there is<br/>paper in the bypass tray.</li> <li>after exiting from the Energy Save mode and<br/>there is paper in the bypass tray.</li> </ul>                                            | <ul> <li>O Select "Yes" or "No" with the ● and</li></ul>                                                                                                    |
| <ul> <li>14 Output Tray</li> <li>Specifies a tray to which documents are delivered for each feature (copier, facsimile, and printer).</li> <li>You can also specify a single tray for two or more features.</li> <li>Even when you specify the external tray, documents are delivered to internal tray 1 when you do not open the external tray.</li> </ul> | <u><output tray=""></output></u> Select number ∎<br>1 Copy 2 Fax<br>3 Printer<br>PrevMenu                                                                                                    |
| <ul> <li>Copier</li> <li>Specifies a tray to which copies are delivered.</li> </ul>                                                                                                    | • Enter a number between 1 to 3 with the <b>Number</b> keys.                                                                                                    |
| <ul> <li>2 Fax (facsimile option required)</li> <li>Specifies a tray to which faxes are delivered.</li> </ul>                                                                                                    | the [Prev.] and [Next] keys.<br>If you select "xx Tray", this setting                                                                                                    |
| <ul> <li>3 Printer (printer option required)</li> <li>Specifies a tray to which printed documents are delivered from the printer.<br/>This item is valid when you initialize the printer feature.</li> <li>⇒ See "Printer Reference".</li> </ul>                                                                                                    | <ul> <li>Is applied when paper feeds from paper tray. If you select "xx Bypass", this setting is applied when paper feeds from bypass tray. You can select following: <ol> <li>Copier - Copy Tray, Copy Bypass</li> <li>Fax - Fax Tray, Fax Bypass</li> <li>Printer - Printer Tray, Printer Bypass</li> </ol> </li> <li>Select the output tray from the following with the 	and 	beta keys. <ul> <li>"Int. Tray 1", "Int. Tray 2", "Ext. Tray"</li> </ul> </li> <li>Copy, Fax, and Printer Bypass: "Ext. Tray"</li> <li>Press the [OK] key. <ul> <li>"GUIDE TO COMPONENTS"</li> <li>b See page 3.</li> </ul> </li> </ul> |

- $\hfill\square$  For details on accessing the User Tools,  $\hfill\Rightarrow$  see page 46.
- □ Shaded items ( ) are selected as the default settings.
- □ Function numbers may vary depending on options attached to the machine.

| Description                                                                                                    | Operational procedure                                                                                                    |
|----------------------------------------------------------------------------------------------------|----------------------------------------------------------------------------------------------------|
| <ul> <li>□ 15 Simultaneous Print (setting the multi-accessing function)</li> <li>Disables interrupt copying or printing during a print run of another feature.</li> <li>When you set this function to "Yes", all printed documents are delivered to a single tray and different features' documents are mixed.</li> <li>If you attach the optional 1-bin tray (internal tray 2) to the machine, you can specify an output tray for each feature.</li> <li>If you want to attach it, contact your service representative.</li> <li>Interrupt printing is disabled for a feature for which "Restricted Access" is set to "Yes". The machine switches the screen after the time specified with "Function Timeout" and starts printing with the feature.</li> <li>Ristricted Access ⇒ See page 59.</li> <li>Function Timeout ⇒ See page 52.</li> <li>Output Tray ⇒ See page 56.</li> </ul> | <ul> <li>Select "Yes" or "No" with the ▲ and</li></ul>                                                                                   |
| <ul> <li>16 Contrast</li> <li>Adjusts the screen brightness.</li> </ul>                                                                                                    | <ul> <li>Select the brightness level with the and  keys.</li> <li>Levels 1 to 8</li> <li>Level 4</li> <li>Press the [OK] key.</li> </ul> |

CHANGING THE MACHINE'S SETTINGS

- $\hfill\square$  For details on accessing the User Tools,  $\hfill\Rightarrow$  see page 46.
- □ Shaded items ( ) are selected as the default settings.
- □ Function numbers may vary depending on options attached to the machine.

### System Settings 5/5

|    | Description                                                                                                    | Operational procedure                                                                                                    |
|----|----------------------------------------------------------------------------------------------------|----------------------------------------------------------------------------------------------------|
|    | <b>17 Set User Codes</b><br>Allows only specific persons to use the machine<br>or you to manage the number of copies or prints<br>made in each division of your company. | <ul> <li>When a key operator code is registered ⇒ See page 60.</li> <li>● Enter the key operator code (less than 4 digits) with the Number keys.</li> <li>● Press the [Enter] key.</li> </ul> |
|    |                                                                                                    | ■Set User Codes Select number ■<br>1 Copier User Codes 2 Fax User Codes<br>3 Printer User Codes <u>PrevMenu</u>                                                                               |
| 1  | <b>Copy User Codes</b><br>Specifies whether to use user codes to restrict<br>copier users or manage the number of copies<br>made.                                        | <ul> <li>● Enter a number between 1 to 3 with the Number keys.</li> <li>❷ Select "Yes" or " No" with the 	 and 	 keys.</li> </ul>                                                             |
| 2  | <b>Fax User Codes (facsimile option required)</b><br>Specifies whether to use user codes to restrict facsimile users.                                                    | • Press the [OK] key.                                                                                                    |
| 3. | <b>Printer User Codes (printer option required)</b><br>Specifies whether to use user codes to restrict<br>printer users or manage the number of prints<br>made.          |                                                                                                    |

- $\Box$  For details on accessing the User Tools,  $\Rightarrow$  see page 46.
- □ Shaded items ( ) are selected as the default settings.
- □ Function numbers may vary depending on options attached to the machine.

| Description                                                                                                    | Operational procedure                                                                                                    |
|----------------------------------------------------------------------------------------------------|----------------------------------------------------------------------------------------------------|
| <ul> <li>□ 18 Restricted Access</li> <li>Specifies the user restriction settings using options (e.g., key counter) or user codes settings.</li> <li>⇒ See "Set User Codes" on page 58.</li> </ul> | <ul> <li>When a key operator code is registered</li> <li>Enter the key operator code (less than 4 digits) with the Number keys.</li> <li>Press the [Enter] key.</li> </ul>                |
|                                                                                                    | Restricted Access 1/2 Select number     1 Reset Counters 2 Res. User Code     3 Chs/Del User Code 4 Key Operator Code     17/122     INext     PrevMenu                                   |
|                                                                                                    | Restricted Access 2/2 Select number      Seg/Chs KeyOpCode 6 Copier Access     7 Fax Access 8 Printer Access     Prev. SNext.     PrevMenu                                                |
| <ol> <li>Reset Counters<br/>Counter</li> <li>You can check the number of copies or prints<br/>under each user code.</li> </ol>                                                                    | <ul> <li>● Enter "1" with the Number key.</li> <li>❷ Select your desired user code with the 	 and 	 keys.</li> </ul>                                                                      |
| Single • You can reset each user code's counter to 0.                                                                                                    | <ul> <li>● Enter "1" with the Number key.</li> <li>② Select your desired user code with the 		 and 		 keys.</li> <li>③ Press the [Single] key.</li> <li>④ Press the [Yes] key.</li> </ul> |
| All • You can reset all user code's counter to 0.                                                                                                    | <ul> <li>① Enter "1" with the Number key.</li> <li>② Press the [All] key.</li> <li>③ Press the [Yes] key.</li> </ul>                                                                      |

 $\Box$  For details on accessing the User Tools,  $\ \Rightarrow$  see page 46.

- □ Shaded items ( ) are selected as the default settings.
- □ Function numbers may vary depending on options attached to the machine.

| Description                                                                                                    | Operational procedure                                                                                                    |
|----------------------------------------------------------------------------------------------------|----------------------------------------------------------------------------------------------------|
| <ul> <li>2 Reg.User Codes (Register User Codes)</li> <li>Registers a user code.</li> <li>You can register up to 20 codes.</li> <li>A user code must be less than four digits.</li> </ul>         | <ul> <li>Enter "2" with the Number key.</li> <li>Enter the user code with the Number keys.</li> <li>0 to 9999</li> <li>Press the [Enter] key.</li> </ul>                                                                                                    |
| <ul> <li>3 Chg/Del User Code (Change/Delete User Codes)</li> <li>• Changes a user code.</li> <li>• The counter is not reset even when you change a user code.</li> </ul>                         | <ul> <li>● Enter "3" with the Number key.</li> <li>● Select your user code to be changed with the 	 and 	 keys.</li> <li>● Press the [Change] key.</li> <li>● Enter a new code with the Number keys.</li> <li>• 0 to 9999</li> <li>● Press the [Enter] key.</li> </ul> |
| <ul> <li>Deletes a user code.</li> <li>If you delete a user code, the counter is reset automatically.</li> </ul>                                                                                 | <ul> <li>● Enter "3" with the Number key.</li> <li>● Select your user code to be deleted with the ● and ● keys.</li> <li>● Press the [Delete] key.</li> <li>● Press the [Enter] key.</li> <li>● Press the [Yes] key.</li> </ul>                                        |
| <ul> <li>Key Operator Code</li> <li>Sets the machine to be managed with key operator codes (passwords, less than 4 digits for operating User Code and Ristricted Access setting).</li> </ul>     | <ul> <li>● Enter "4" with the Number key.</li> <li>❷ Select Yes or No with the ● and</li></ul>                                                                                                    |
| <ul> <li>5 Reg/Chg Key Op Code (Register/Change Key Operator Code)</li> <li>• Registers or changes a key operator code.</li> <li>• A key operator code must be less than four digits.</li> </ul> | <ul> <li>Enter "5" with the Number key.</li> <li>Enter the key operator code with the Number keys.</li> <li>0 to 9999</li> <li>Press the [Enter] key.</li> </ul>                                                                                                    |
| 6 Copier Access<br>• Sets the machine to restrict copier users with<br>the key counter.                                                                                                    | <ul> <li>● Enter "6" with the Number key.</li> <li>② Select Yes or No with the</li></ul>                                                                                                    |

\* Note: If you want to restrict machine users, contact your service representative.

- $\Box$  For details on accessing the User Tools,  $\Rightarrow$  see page 46.
- □ Shaded items ( ) are selected as the default settings.
- □ Function numbers may vary depending on options attached to the machine.

| Description                                                                                                    | Operational procedure                                                                          |
|----------------------------------------------------------------------------------------------------|------------------------------------------------------------------------------------------------|
| <ul> <li>7 Fax Access (facsimile option required)</li> <li>Sets the machine to restrict facsimile users with the key counter.</li> <li>This function does not manage the number of transmitted faxes.</li> <li>This function prints received faxes regardless of the restriction.</li> <li>You can also use personal codes to restrict users.</li> <li>⇒ See "Restricted Access" in "Facsimile Reference."</li> </ul> | <ul> <li>● Enter "7" with the Number key.</li> <li>② Select Yes or No with the ● and</li></ul> |
| <ul> <li>8 Printer Access (printer option required)</li> <li>Sets the machine to restrict printer users with the key counter.</li> </ul>                                                                                                    | <ul> <li>● Enter "8" with the Number key.</li> <li>② Select Yes or No with the</li></ul>       |

\* Note: If you want to restrict machine users, contact your service representative.

# DO'S AND DON'TS WHERE TO PUT YOUR MACHINE MAINTAINING YOUR MACHINE

| DO'S AND DON'TS                           | 64 |
|-------------------------------------------|----|
| WHERE TO PUT YOUR MACHINE                 | 65 |
| When Moving The Machine                   | 65 |
| Machine Environment                       | 65 |
| Space Required For Installing The Machine | 66 |
| Power Connection                          | 67 |
| MAINTAINING YOUR MACHINE                  | 68 |
| Cleaning The Exposure Glass               | 68 |
| Cleaning The Platen Cover                 | 68 |
| Cleaning The Document Feeder Belt         | 69 |
| Cleaning The 1-Bin Tray (Internal Tray2)  | 69 |

### DO'S AND DON'TS

- Do not turn off the main switch while copying or printing. When turning off the main switch, make sure that copying or printing is completed.
- □ After the turning off the main switch, the anti-condensation heaters remain on.

### ▲ CAUTIONS: When the machine will not be used for a long period, unplug the power cord.

- Do not open the covers of machine while copying or printing. If you do, misfeeds might occur.
- Do not move the machine while copying or printing.
- □ If you operate the machine improperly or a failure occurs on the machine, your machine settings might be lost. Be sure to take a note of your machine settings.
- Supplier shall not be liable for any loss or damages resulting from a failure on the machine, loss of machine settings, and use of the machine.
- □ When you send or receive an important document, it is recommended to call the recipient or sender to check that the document is sent properly.

### WHERE TO PUT YOUR MACHINE

The installation location should be carefully chosen because environmental conditions greatly affect the performance of a machine. When you move the machine in your office, follow the following notes.

### When Moving The Machine

ACAUTION: When you move the machine, unplug the power cord from the wall outlet to avoid fire or electric shock.

- If the machine must be transported a long distance or by vehicle, please contact your service representative.
- □ When you move the machine a short distance, make sure to do the following:
  - $\cdot$  Turn off the power.
  - $\cdot$  Grip the plug and pull out the from the socket.
  - · Close any covers or trays of the machine.
  - Move the machine gently keeping it flat. If you tilt it, the damage might occur.

### **Machine Environment**

| ▲CAUTION: | Keep the machine away from humidity and dust. A fire or an electric shock might occur.                                                       |
|-----------|----------------------------------------------------------------------------------------------------|
| ACAUTION: | Do not place the machine on an unstable or tilted surface. If it topples over, it could cause injury.                                        |
| ACAUTION: | After you move the machine, fix it with the caster fixture.<br>Otherwise, the machine might move or come down to cause<br>a personal injury. |

#### WHERE TO PUT YOUR MACHINE

#### Machine environment after moving

Do not subject the machine to the following conditions. If you move the machine to an improper location, copies or prints will not be made normally or a failure might occur.

Excessively cold, heat or humidity.

The optimum environmental conditions are as follows :

Temperature : 10 - 30°C

Humidity : 15 - 90%

- □ Locations exposed to direct sunlight.
- Locations near an air conditioner or humidifier
- Locations subjected to strong vibration
- □ Locations with bad ventilation
- Dusty areas
- Unstable floor and base
  - Place the machine on a flat base. The machine must be level within 5mm, 0.2" both front to rear and left to right.
  - The floor must be stable. If you wish to place the machine on a raised surface, select a solid and stable piece of furniture dedicated for use with machines. The surface must be larger than the base of the machine.

### Space Required For Installing The Machine

Leave enough space around the machine. This space is necessary for you or a service representative to operate the machine. The minimum space requirement (mainframe only) is as follows:

| a (front)     | b (right)   | c (rear)    | d (left)    |
|---------------|-------------|-------------|-------------|
| 75 cm (29.6") | 1 cm (0.4") | 1 cm (0.4") | 1 cm (0.4") |

When you open the external and bypass trays completely, the required space is as follows:

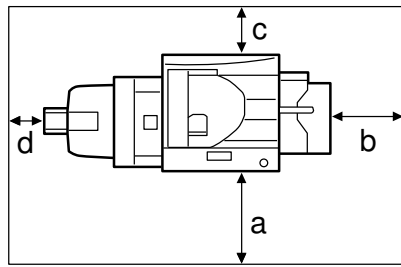

|   | Mainframe only | with optional finisher and LCT |
|---|----------------|--------------------------------|
| а | 75 cm (29.6")  | 75 cm (29.6")                  |
| b | 11 cm (4.3")   | *40 cm (15.8")                 |
| с | 1 cm (0.4")    | 1 cm (0.4")                    |
| d | 8 cm (3.2")    | *40 cm (15.8")                 |

\* required when loading paper without moving the machine.

\* with optional finisher and large capacity tray

Regarding the required space when options are equipped, please contact your service representative.

#### **Power Connection**

- ▲WARNING: Only connect the machine to the power source described on the inside cover of this manual.
- ▲WARNING: Avoid multi-wiring.
- ▲WARNING: Do not damage, break or make any modifications to the power cord. Do not place heavy objects on it, pull it hard or bend it more than necessary. These actions could cause an electric shock.
- ▲WARNING: Do not plug or unplug or unplug the power cord with your hands wet. Otherwise, an electric shock might occur.
- ▲WARNING: Make sure the wall outlet is near the machine and freely accessible so that in event of an emergency it can be unplugged easily.
- ▲ CAUTION: When you pull out the plug from the socket, grip the plug to avoid damaging the cord and causing fire or electric shock.
- ▲ CAUTION: When the machine will not be used for a long time, unplug the power cord.
- When the AC and main switches are in the Stand-by positions, the optional anticondensation heaters are on. In case of emergency, unplug the machine's power cord.
- D When you unplug the power cord, the anti-condensation heaters turn off.
- □ Insert the plug firmly into the wall outlet.

### MAINTAINING YOUR MACHINE

If the exposure glass, platen covers or document feeder belt is dirty, you may not be able to make copies as you want. Clean them if you find them dirty.

#### ♦Cleaning the machine

Wipe the machine with a soft, damp cloth. After wiping the machine with a damp cloth, wipe it with a dry cloth to remove the water.

- Note: Do not use chemical cleaner or organic solvent such as thinner or benzene. If they get into the machine or melt plastic parts, a failure might occur.
- Note: Do not clean parts other than those specified in this manual. Such parts should be cleaned by your service representative.

### **Cleaning The Exposure Glass**

 $\hfill\square$  Make sure to clean both of (1) and (2).

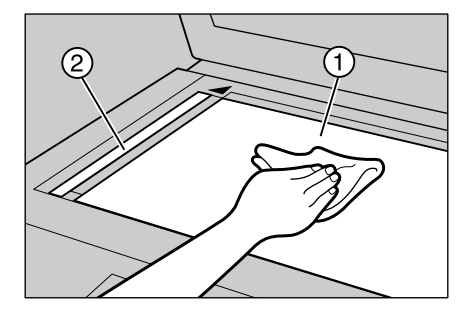

### **Cleaning The Platen Cover**

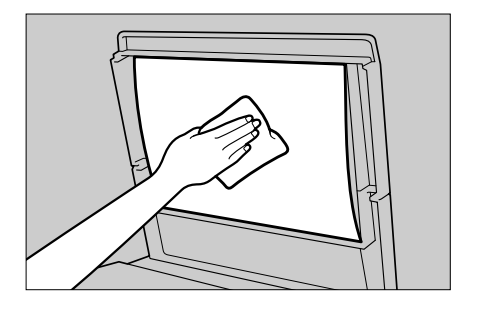
#### **Cleaning The Document Feeder Belt**

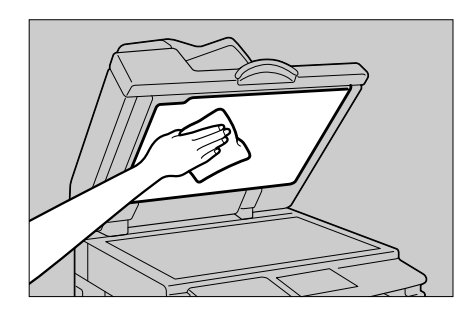

#### Cleaning The 1-Bin Tray (Internal Tray2)

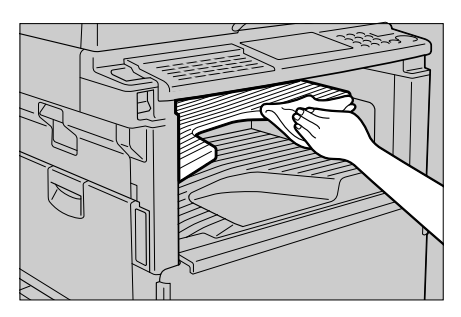

## SPECIFICATIONS

| 72 |
|----|
| 75 |
| 76 |
| 77 |
| 78 |
| 79 |
| 80 |
|    |

#### MAINFRAME

| Configuration:                              | Desktop                                                                                                    |
|---------------------------------------------|----------------------------------------------------------------------------------------------------|
| Photosensitivity type:                      | KZ-S OPC drum (¢ 30)                                                                                                    |
| Original scanning:                          | One-dimensional solid scanning system through CCD                                                                                                    |
| Copy process:                               | Dry electrostatic transfer system                                                                                                    |
| Development:                                | Dry two-component magnetic brush devel-<br>opment system                                                                                                    |
| Fusing:                                     | Heating roll system                                                                                                    |
| Resolution:                                 |                                                                                                    |
| Copy:<br>Fax:                               | 400dpi<br>200 × 100dpi<br>200 × 200dpi<br>400 × 400dpi (optional 400dpi High Resolution<br>card required)                                                                                                    |
| Printer:                                    | 300dpi<br>600dpi                                                                                                    |
| Gray scale:                                 | 256 levels                                                                                                    |
| Exposure glass:                             | Stationary original exposure type                                                                                                    |
| Original reference position:                | Rear left corner                                                                                                    |
| Warm-up time:                               | Within 40 seconds (20°C)                                                                                                    |
| Originals:                                  | Sheet/book/objects                                                                                                    |
| Maximum original size:                      | A3⊡ (297 × 420 mm), 11" × 17"⊡                                                                                                    |
| <b>Copy paper size:</b><br>Duplex tray:     | ⇒ See page 22.<br>A3□, B4□, A4□□, B5□□, A5□,<br>$11" \times 17"$ □, $81/2" \times 14"$ □, $81/2" \times 11"$ □□,<br>$71/4" \times 101/2"$ □□, $8" \times 13"$ □, $81/2" \times 13"$ □,<br>$81/4" \times 13"$ □,<br>width (182 ~ 297 mm) × length (148 ~ 432 mm) |
| Copy paper weight:                          |                                                                                                    |
| Paper tray:<br>Bypass tray:<br>Duplex unit: | 60 - 90 g/m² (16 - 24 lb)<br>60 - 157 g/m² (16 - 41 lb)<br>60 - 90 g/m² (16 - 24 lb)                                                                                                    |

| Non-reproduction area:   | Leading edge 3 ± 2 mm                                                                                                    |
|--------------------------|----------------------------------------------------------------------------------------------------|
|                          | Left edge 2 ± 1.5 mm                                                                                                    |
|                          | Trailing edge 4 mm or less                                                                                                    |
|                          | Right edge 3 mm or less                                                                                                    |
| First copy time:         | Less than 9.8 seconds<br>$(A4 \square, 8\frac{1}{2}" \times 11" \square$ , feeding from 1st paper<br>tray and exiting to internal tray 1)<br>less than 8.8 seconds<br>$(A4 \square, 8\frac{1}{2}" \times 11" \square$ , feeding from 1st paper<br>tray and exiting to external tray) |
| •                        | tray and exiting to external tray)                                                                                                    |
| Copy paper capacity:     |                                                                                                    |
| 1st and 2nd paper trays: | 250 sheets or less than 28mm, 1.10"                                                                                                    |

1st and 2nd paper trays: Bypass tray:

220 ~ 240V, 50/60Hz 6A

Power source:

Power consumption:

|               | Mainframe only                                    | System*       |  |  |
|---------------|---------------------------------------------------|---------------|--|--|
| Warm-up       | about 750W                                        | about 750W    |  |  |
| Stand-by      | about 130W                                        | about 140W    |  |  |
| Copying       | about 570W                                        | about 600W    |  |  |
| Maximum       | less than 850W                                    | less than 1kW |  |  |
| Auto shut off | less than 2W<br>(AC switch: Off, Main switch: On) | about 2 4W    |  |  |
|               | about 2.2W<br>(AC switch: On, Main switch: Off)   |               |  |  |

100 sheets or less than 11mm, 0.43"

\* System: Mainframe with document feeder, 1-bin tray, paper tray unit, large capacity tray and finisher.

#### **Dimensions:**

| -                                                                                                    |                 |                |                |
|----------------------------------------------------------------------------------------------------|-----------------|----------------|----------------|
|                                                                                                    | Width           | Depth          | Height         |
| With document feeder                                                                                     | 550mm           | 580mm          | 797mm          |
|                                                                                                    | 21.7"           | 22.9"          | 31.4"          |
| With document feeder                                                                                     | 650mm           | 580mm          | 797mm          |
| (bypass tray is open)                                                                                    | 25.6"           | 22.9"          | 31.4"          |
| With document feeder<br>(bypass tray extender is used<br>for large size paper)                           | 750mm<br>29.6"  | 580mm<br>22.9" | 797mm<br>31.4" |
| With auto reverse document feeder                                                                        | 650mm           | 580mm          | 807mm          |
| (bypass tray is open)                                                                                    | 25.6"           | 22.9"          | 31.8"          |
| With auto reverse document feeder<br>(bypass tray extender is used<br>for large size paper)              | 750mm<br>29.6"  | 580mm<br>22.9" | 807mm<br>31.8" |
| With auto reverse document feeder and finisher (bypass tray is open)                                     | 1190mm          | 580mm          | 807mm          |
|                                                                                                    | 46.9"           | 22.9"          | 31.8"          |
| With auto reverse document feeder<br>and finisher (bypass tray extender<br>is used for large size paper) | 1290mm<br>50.8" | 580mm<br>22.9" | 807mm<br>31.8" |
| With auto reverse document feeder,                                                                       | 1600mm          | 580mm          | 807mm          |
| large capacity tray and finisher                                                                         | 70.0"           | 22.9"          | 31.8"          |

**SPECIFICATIONS** 

#### MAINFRAME

#### Noise Emission:

Sound pressure level (The measurement are made according to ISO7779.)

|          | Mainframe only | System*    |
|----------|----------------|------------|
| Stand-by | 17.5 dB(A)     | 17.5 dB(A) |
| Copying  | 47.5 dB(A)     | 52 dB(A)   |

\* System: Mainframe with document feeder, 1-bin tray, paper tray unit, large capacity tray and finisher.

Sound power level (The measurement are made according to ISO7779.)

|          | Mainframe only | System*  |
|----------|----------------|----------|
| Stand-by | 40 dB(A)       | 40 dB(A) |
| Copying  | 62.5 dB(A)     | 66 dB(A) |

\* System: Mainframe with document feeder, 1-bin tray, paper tray unit, large capacity tray and finisher.

#### Weight:

| Mainframe:                                                                       | Approximately 57 kg, 125.7lb or less  |
|----------------------------------------------------------------------------------|---------------------------------------|
| Mainframe and document feeder:                                                   | Approximately 67.5kg, 148.8lb or less |
| Mainframe, document feeder and finisher:                                         | Approximately 82kg, 180.8lb           |
| Mainframe and auto reverse document feeder:                                      | Approximately 68kg, 150lb             |
| Mainframe, auto reverse document feeder and finisher:                            | Approximately 93kg, 205.1lb           |
| Mainframe, auto reverse<br>document feeder, large capacity<br>tray and finisher: | Approximately 136kg, 299.9lb          |

#### **OPTIONAL DOCUMENT FEEDER**

| Mode:                                | ADF mode, SADF mode                                                                                                    |
|--------------------------------------|----------------------------------------------------------------------------------------------------|
| Original size:                       | A3D - A5D<br>$11" \times 17"$ - $51/2" \times 81/2"$ D<br>Copy mode:<br>length:128~1260mm(5.0"~49.6")<br>width:105~297mm(4.1"~11.7")<br>Facsimile mode:<br>$\Rightarrow$ See "Facsimile Reference" |
| Original thickness :                 | 52 - 105 g/m² (14 - 27 lb)                                                                                                    |
| Number of originals to be set:       | 30 sheets (80g/m <sup>2</sup> ,20lb)                                                                                                    |
| Copying speed:                       | 1 to 1 copy mode: 20 copies/minute (A4 $\square$ , $8^{1\!/_2"}\times 11"\square$ )                                                                                                    |
| Maximum power consumption:           | 25 W (power is supplied from the main frame.)                                                                                                    |
| Dimensions (W $\times$ D $\times$ H) | $550 \times 470 \times 120$ mm (21.7" $\times 18.5$ " $\times 4.8$ ")                                                                                                    |
| Weight:                              | 9 kg, 19.9 lb                                                                                                    |
| Reproduction ratio:                  | Text mode in Memory Copy mode: 25 $\sim$ 190% Except the above case: 50 $\sim$ 190%                                                                                                    |
| Function:                            | Stamp function (for the facsimile feature)                                                                                                    |
|                                      | *Stamp cartridge is packed in the optional Fax Unit.                                                                                                    |

#### **OPTIONAL AUTO REVERSE DOCUMENT FEEDER**

#### Mode:

Original size & weight:

ADF mode, SADF mode, ARDF mode

Standard sizes:

| Paper weight                   | 52.3            | 64 | 81.4 | 104.7 |    |
|--------------------------------|-----------------|----|------|-------|----|
| Paper weigh                    | 14              | 17 | 22   | 28    |    |
| Maximum num<br>originals to be | ber of<br>e set | 30 | 30   | 30    | 20 |
| A3                             | D               | 0  | 0    | 0     | Ο  |
| A.4                            | Ľ               | 0  | 0    | 0     | Ο  |
| A4                             |                 | Ο  | 0    | 0     | Ο  |
| ۸ <u>۶</u>                     | Ľ               |    | •    |       |    |
| Ab                             | Ŀ               |    |      |       |    |
| B4                             | B4 🗗            |    | 0    | 0     | Ο  |
| DE                             | Ŋ               | 0  | 0    | 0     | Ο  |
| 60                             |                 | 0  | 0    | 0     | Ο  |
| 11" × 17"                      | Ľ               | Ο  | 0    | 0     | Ο  |
| 81⁄2" × 14"                    | Ľ               | 0  | 0    | 0     | Ο  |
| 01/2" 11"                      |                 | 0  | О    | 0     | Ο  |
| 072 × 11                       |                 | 0  | 0    | 0     | Ο  |
| E1/." 01/."                    | D               | •  | •    |       | •  |
| 072 × 072                      | ┏               | •  |      |       |    |

○ : ARDF (2-sided originals), ADF (1 sided originals), SADF
● : ADF (1 sided originals), SADF

Special sizes:

less than 50W DC 24V +15%

Copy mode (1-sided original only): length: 128 ~ 1,260 mm (5.0" ~ 49.6") width: 105 ~ 297 mm (4.1" ~ 11.7") Facsimile mode:  $\Rightarrow$  See "Facsimile Reference"

Text mode in Memory Copy mode: 25 ~ 190%

(from copier)

Original set:

Reproduction ratio:

Except the above case: 50 ~ 190%

Face up, first sheet on top

less than 11 kg, 24.3 lb

Power consumption:

Power source:

Weight:

Dimensions (W × D × H):

#### Function:

Stamp function (for the facsimile feature) \*Stamp cartridge is packed in the optional FAX unit.

550 × 470 × 157 mm (21.7" × 18.5" × 6.2")

□ Specifications are subject to change without notice.

76

#### **OPTIONAL FINISHER**

#### Paper size & weight:

|              |          | standard paper |     |     | recomr<br>pape<br>sup | nended<br>er by<br>plier | stan<br>pa | dard<br>oer | recycled<br>paper |         |
|--------------|----------|----------------|-----|-----|-----------------------|--------------------------|------------|-------------|-------------------|---------|
| Paper weight | : (g/m²) | 157            | 128 | 105 | 81.4                  | 80                       | 75         | 64          | 52                | 64 ~ 80 |
| Paper weig   | ht (lb)  | 42             | 34  | 28  | 22                    | 21                       | 20         | 17          | 14                | 17 ~ 21 |
| A3           | D        | 0              | 0   | 0   | 0                     | 0                        |            | 0           | 0                 | 0       |
| B4           | D        | 0              | 0   | 0   | 0                     | 0                        |            | 0           | 0                 | 0       |
|              | ┏        | 0              | 0   | 0   | 0                     | 0                        |            | 0           | 0                 | 0       |
| A4           | D        | 0              | 0   | 0   | 0                     | •                        |            | ٠           | 0                 | •       |
| DC           | D        | 0              | 0   | 0   | 0                     | 0                        |            | 0           | 0                 | 0       |
| ВЭ           | D        | 0              | 0   | 0   | 0                     | 0                        |            | 0           | 0                 | 0       |
| A.F.         | ┏        | 0              | 0   | 0   | 0                     | 0                        |            | 0           | 0                 |         |
| AS           | P        | 0              | 0   | 0   | 0                     | 0                        |            | 0           | 0                 |         |
| B6           | ┏        | 0              | 0   | 0   | 0                     | 0                        |            | 0           | 0                 |         |
| A6           | D        | 0              | 0   | 0   | 0                     | 0                        |            | 0           | 0                 |         |
| 11" × 17"    | D        | 0              | 0   | 0   | 0                     |                          | 0          | 0           | 0                 | 0       |
| 81/2" × 14"  | ┏        | 0              | 0   | 0   | 0                     |                          | 0          | 0           | 0                 | 0       |
| 01/1 44.1    | ┏        | 0              | 0   | 0   | 0                     |                          | 0          | 0           | 0                 | 0       |
| 81/2 × 11    | D        | 0              | 0   | 0   | 0                     |                          | •          | •           | 0                 | •       |
| 5½" × 8½"    | D        | 0              | 0   | 0   | 0                     |                          | 0          | 0           | 0                 |         |

• : can be used in Staple mode. Paper exits face up or down.

Paper exits face up or down.

 ${\rm O}$  : Paper exits face up only.

#### Paper capacity for tray: Face up:

250 sheets (smaller than A3, 11"×17") (80g/m<sup>2</sup>, 20 lb) Face down:

not in Staple mode:

- 1,000sheets (smallerthan A4,8½"×11") (80 g/m<sup>2</sup>,20lb) 500 sheets (larger than B4,8½"×14") (80 g/m<sup>2</sup>, 20lb)
- in Staple mode:

30 sets (20 sheets/set, 80 g/m<sup>2</sup>, 20lb)

Staple replenishment: Cartridge exchange (2,000 pieces/cartridge)

Staple position:

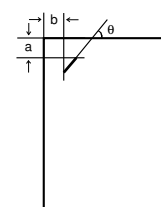

 $a = 6 \pm 3 \text{ mm}$   $b = 6 \pm 3 \text{ mm}$  $\theta = 45^{\circ} \pm 5^{\circ}$ 

Power Source: Power consumption: Weight: DC 24V, DC 5V (from copier) 60 W (DC 24V/2.5A) less than 25 kg, 55.2 lb

#### OPTIONAL LARGE CAPACITY TRAY

| Metric version: A4 $\square$<br>Inch version 8½" × 11" $\square$                 |
|----------------------------------------------------------------------------------|
| 60 - 90 g/m², 16 - 24 lb                                                         |
| 1500 sheets (80 g/m <sup>2</sup> , 20 lb)                                        |
| DC 24V $^{\scriptscriptstyle +15\%}_{\scriptscriptstyle -10\%}$ (from mainframe) |
| less than 22.1 W (average)                                                       |
| less than 13 kg, 28.7 lb                                                         |
|                                                                                  |

#### OPTIONAL INTERNAL 1-BIN TRAY (Internal Tray 2)

| Number of bins:                       | 1                                                                   |
|---------------------------------------|---------------------------------------------------------------------|
| Available paper size:                 | A3☞ - A5<br>11" × 17"☞ - 8 ½" × 11"<br>□<br>□                       |
| Paper capacity:                       | 125 sheets (80g/m², 20lb)                                           |
| Copy paper weight:                    | 52 - 105 g/m² (14 - 27 lb)                                          |
| Maximum power consumption:            | 29 W (power is supplied from the main frame.)                       |
| Dimensions ( $W \times D \times H$ ): | $486 \times 412 \times 106$ mm (19.2" $\times$ 16.3" $\times$ 4.2") |
| Weight:                               | 2 kg (4.4 lb)                                                       |
| Others:                               | This tray has a paper receiving lamp.                               |

#### **OPTIONAL PAPER TRAY UNIT**

| Copy paper weight :                                 | 60 - 90 g/m² (16 - 24 lb)                                                   |
|-----------------------------------------------------|-----------------------------------------------------------------------------|
| Available paper size:<br>Maximum power consumption: | $\Rightarrow$ See page 22.<br>40 W (power is supplied from the main frame.) |
| Paper capacity:                                     | 500 sheets (80g/m², 20lb) or less than 60 mm (2.4") $\times$ 2 trays        |
| Dimensions ( $W \times D \times H$ ):               | $530 \times 565 \times 322$ mm (20.9" $\times$ 22.3" $\times$ 12.7")        |
| Weight:                                             | 23 kg (50.7 lb)                                                             |

- □ Specifications are subject to change without notice.
- □ For details of options for the copier, facsimile, and printer, see other manuals.

# INDEX

### INDEX

#### Symbols

| ■ key                       | 7   |
|-----------------------------|-----|
| 1-Bin Tray (Internal Tray2) | 69  |
| 1000-sheet tray unit3       | , 5 |

#### Alphabetical Index

#### Α

| AC switch         | 3, | 10  |
|-------------------|----|-----|
| All               |    | 59  |
| ARDF              |    | . 5 |
| Auto Energy Saver |    | 52  |
| Auto Reset        |    | 51  |
| AUTO REVERSE      |    |     |
| DOCUMENT FEEDER   |    | 76  |
| auto reverse      |    |     |
| document feeder   |    | . 5 |
| Auto Shut Off     |    | 53  |
| Auto Tray Switch  |    | 55  |
|                   |    |     |

#### В

| Bypass Auto Select | 56  |
|--------------------|-----|
| Bypass tray        | . 3 |

#### С

| Cable connector 4              |
|--------------------------------|
| Card holder 4                  |
| CAUTIONS iii                   |
| Chg/Del User Code 60           |
| Clear Function Setting 50      |
| Clear Modes/Energy Saver key 7 |
| Clear/Stop key 7               |
| CONSUMABLES 21                 |
| Contrast 57                    |
| Copier Access 60               |
| Copy Count Display 50          |
| Copy Mode 1, 12, 15            |
| COPY PAPER 22                  |
| Copy Reference 2               |
| Copy Reset 51                  |
| Copy User Codes 58             |
|                                |

#### D

| doveloper cartridge  | 21  |
|----------------------|-----|
|                      | 54  |
| DOCUMENT FEEDER      | 75  |
| Document feeder      | . 5 |
| Document Feeder Belt | 69  |
| DO'S AND DON'TS      | 64  |
| Duplex tray3         | , 5 |

#### Ε

| Energy Save Mode | 11, | 52  |
|------------------|-----|-----|
| error message    |     | 28  |
| Exposure Glass   | 3,  | 68  |
| External tray    |     | . 3 |

#### F

| Facsimile Mode1,    | 12, | 17 |
|---------------------|-----|----|
| Facsimile Reference |     | 2  |
| Fax Access          |     | 61 |
| Fax Reset           |     | 51 |
| Fax User Codes      |     | 58 |
| FINISHER            |     | 77 |
| Finisher            |     | 5  |
| Front cover         |     | 3  |
| Function keys       |     | 7  |
| Function Priority   |     | 50 |
| Function Timeout    |     | 52 |

#### G

```
General Reference ...... 2
```

#### I

| 79  |
|-----|
| 3   |
| . 5 |
| 3   |
| 15  |
| . 7 |
| 45  |
|     |

#### Κ

| Kev | Operator | Code | <br>60 |
|-----|----------|------|--------|
| ,   | oporator | 0000 | <br>00 |

#### L

| Left side cover | 3 |
|-----------------|---|
|-----------------|---|

#### Μ

| Machine Environment | 65  |
|---------------------|-----|
| Main switch3,       | 10  |
| mainframe           | 72  |
| MAINTAINING         | 68  |
| Memory Copy key     | . 7 |
| MISFEEDS            | 37  |
| MULTI-ACCESSING     | 13  |

#### Ν

| Number k | eys |  |  |  | 7 |
|----------|-----|--|--|--|---|
|----------|-----|--|--|--|---|

#### 0

| Operation panel | 3  |
|-----------------|----|
| Output Tray     | 56 |

#### Ρ

| Panel Beeper           | 50  |
|------------------------|-----|
| PANEL DISPLAY          | . 8 |
| Panel Display          | . 7 |
| PAPER                  | 29  |
| Paper Receiving lamp   | . 5 |
| PAPER SIZE             | 42  |
| paper size selector    | 43  |
| Paper tray3,           | 29  |
| Paper Tray Priority    | 55  |
| PAPER TRAY UNIT        | 80  |
| PCU                    | 25  |
| pcu                    | 33  |
| Photoconductor unit25, | 33  |
| platen cover 3, 5,     | 68  |
| Power Connection       | 67  |
| Printer Access         | 61  |
| Printer Mode1,         | 12  |
| Printer Reference      | . 2 |
|                        |     |

Printer Reset51Printer User Codes58Printing19Program key7

#### R

| Reg.User Codes      | 60 |
|---------------------|----|
| Reg/Chg Key Op Code | 60 |
| Reset Counters      | 59 |
| Restricted Access   | 59 |

#### S

| SAFETY INFORMATION | i  |
|--------------------|----|
| Set User Codes     | 58 |
| Simultaneous Print | 57 |
| Single             | 59 |
| Special Paper Size | 54 |
| Special paper size | 44 |
| STAPLES            | 39 |
| Start key          | 7  |
| System Auto Reset  | 51 |
| SYSTEM SETTINGS    | 46 |
|                    |    |

#### Т

| TONER | 24, | 31 |
|-------|-----|----|
|-------|-----|----|

#### U

| USER TOOLS     | 46  |
|----------------|-----|
| User Tools key | . 6 |

#### V

```
Ventilation hole ..... 3
```

#### W

| WARNINGS | ii  |
|----------|-----|
|          | ••• |

INDEX